Tugas Mata Kuliah

# **KEAMANAN JARINGAN KOMPUTER**

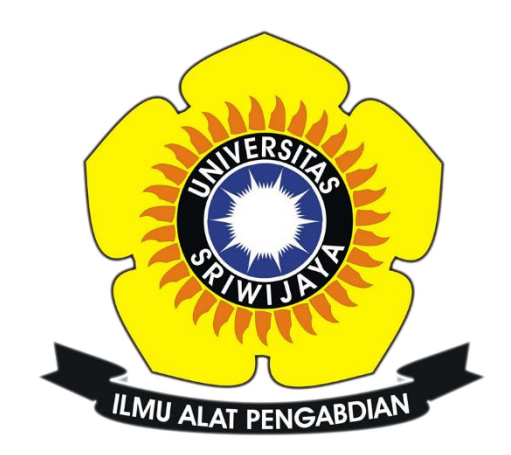

Nama : Faris Abdul Aziz Nim : 09011181320020

# Jurusan Sistem Komputer

Fakultas Ilmu Komputer Universitas Sriwijaya

2017

# **TUGAS 6**

#### **KOMPUTER FORENSIK**

Komputer Forensik adalah salah satu cabang ilmu dalam forensic yang berkaitan dengan bukti illegal yang ditemui pada computer dan media penyimpanan digital untuk dapat disajikan sebagai barang bukti yang sah dipengadilan nanti.

Tools yang digunakan adalah:

- 1. Autopsy
- 2. Foremost
- 3. Strings
- 4. GHex

Tahap pertama yang harus dilakukan ada mengekstrak file image.zip, setelah dilakukan ekstrak akan terdapat file image. Setelah itu masukkan perintah md5sum image.zip, md5sum sendiri digunakan untuk mengecek keaslian dari file tersebut. Dapat dilihat pada gambar 1.1 dibawah.

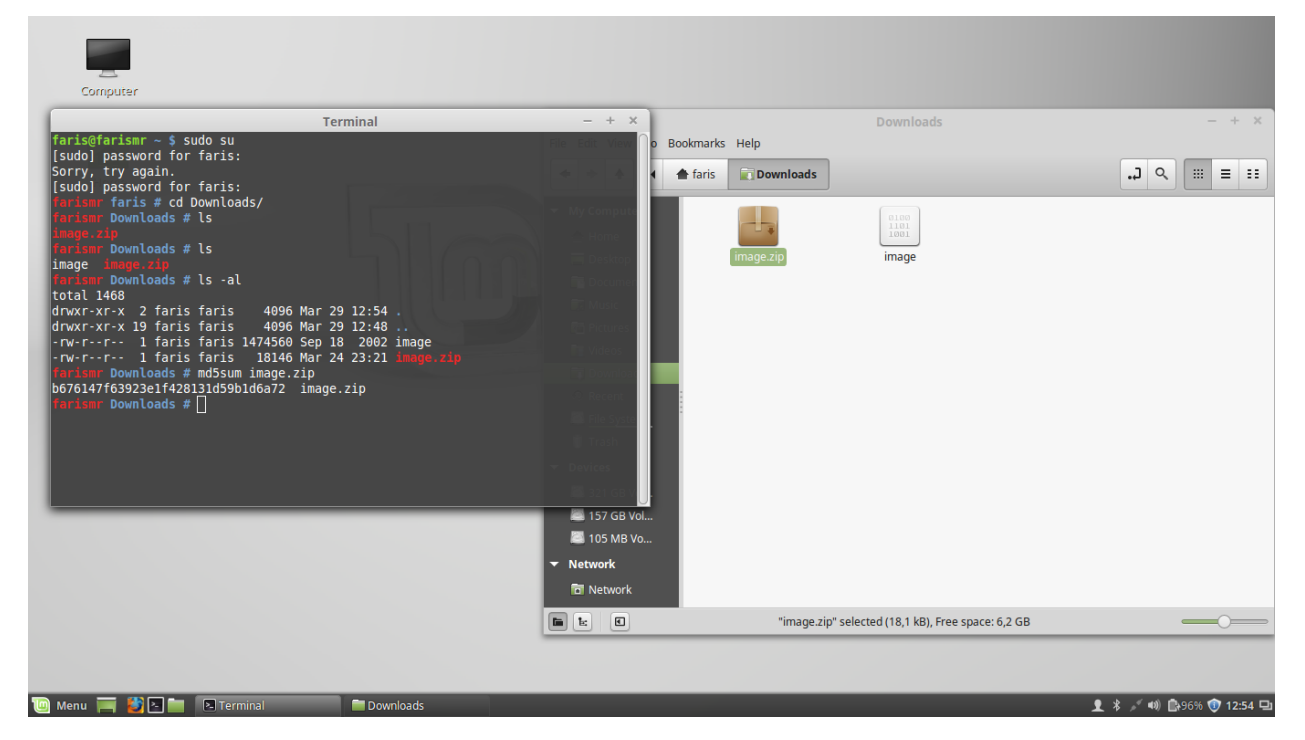

Gambar 1.1. Hasil perintah md5sum

Tahap selanjutnya adalah dengan memasukkan perintah file image, dimana file image berfungsi untuk melihat tipe filenya, dapat dilihat pada gambar 1.2 dibawah

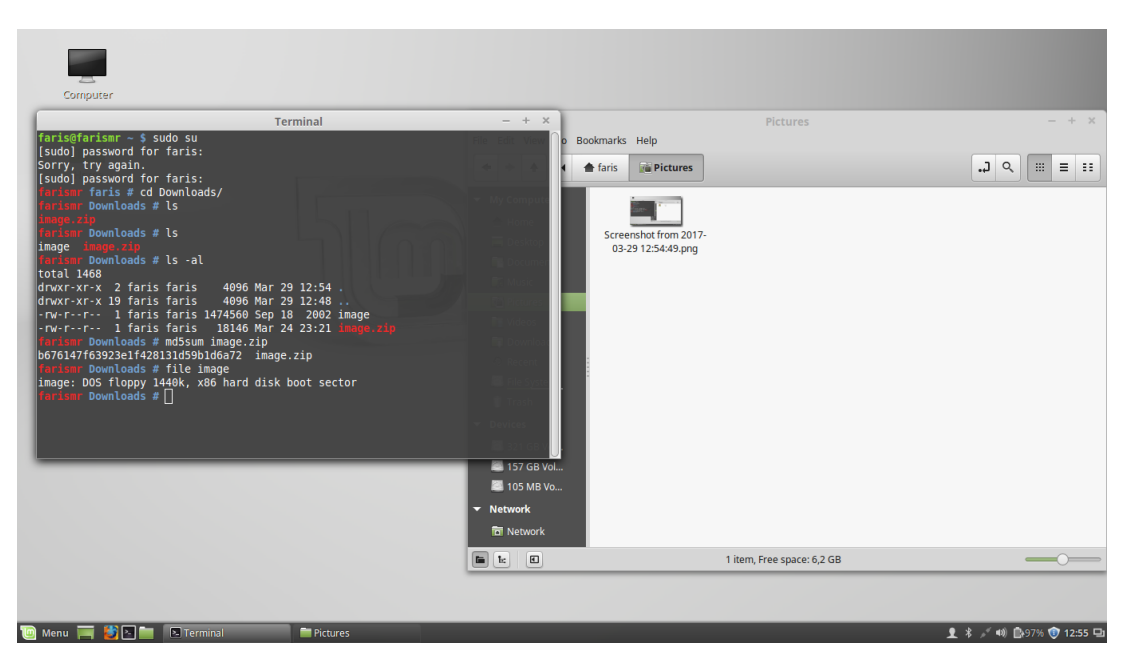

Gambar 1.2. File Image

Tahap selanjutnya membuat directory baru dengan nama kasus.narkoba, dapat dilihat pada gambar 1.3 dibawah.

| Computer                                                                                                    |                                                                       |                                                                                  |                                             |                         |
|----------------------------------------------------------------------------------------------------|-----------------------------------------------------------------------|----------------------------------------------------------------------------------|---------------------------------------------|-------------------------|
| Terminal                                                                                                    | - + ×                                                                 |                                                                                  | Pictures                                    | – + ×                   |
| <pre>faris@farismr - \$ sudo su [sudo] password for faris: Sorry, try again. [sudo] password for faris: farism f downloads/ farism for faris: mage.zip farism for bownloads # ls image image.zip farism Downloads # ls image image.zip farism Downloads # ls image image.zip farism Downloads # ls image image.zip farism faris faris faris faris 14096 Mar 29 12:54 . drwxr-xr-x 19 faris faris 4096 Mar 29 12:54 . drwxr-xr-x 19 faris faris 14096 Mar 29 12:54 . drwxr-xr-x 1 faris faris 14096 Mar 29 12:54 . drwxr-xr- 1 faris faris 14096 Mar 29 12:54 . drwxr-xr- 1 faris faris 18146 Mar 24 23:21 image.zip fariam Downloads # file image image.DoS floppy 1404k, x86 hard disk boot sector fariam Downloads # mkdir /tmp/kasus.narkoba/ imism Downloads # []</pre> | ■ 157 GB Vol<br>■ 157 GB Vol<br>■ 105 MB Vo<br>▼ Network<br>☜ Network | bokmarks Help<br>↑ faris Pictures<br>Screenshot from 2017-<br>03-29 12:54:49,png | Screenshot from 2017-<br>03-29 12:55:09.png |                         |
|                                                                                                    |                                                                       |                                                                                  | 2 items, Free space: 6,2 GB                 |                         |
|                                                                                                    |                                                                       |                                                                                  |                                             |                         |
| 🔟 Menu 🥅 🎽 🔚 📧 Terminal 👘 Pictures                                                                                                    |                                                                       |                                                                                  |                                             | 👤 🖇 💉 🕪 🕼 97% 🚺 12:55 🖳 |

Gambar 1.3. Directory baru

Selanjutnya masukkan perintah mount image /tmp/kasus.narkoba/, yang dimana file image akan diekstrak pada directory kasus.narkoba, dan masuk ke dalam file kasus.narkoba dan dengan perintah ls kita dapat melihat file yang telah diekstrak. Dapat dilihat pada gambar 1.4 dibawah.

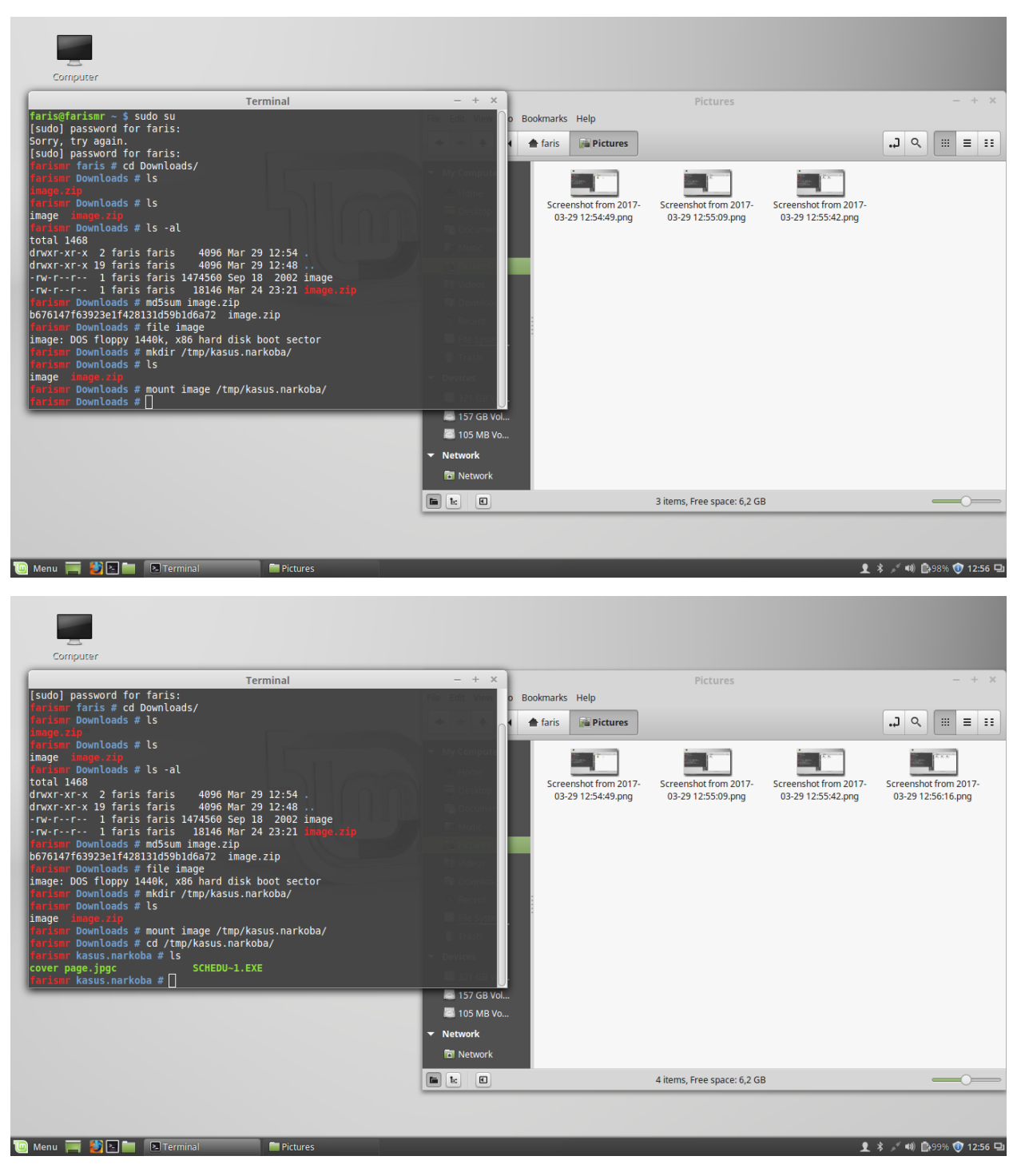

Gambar 1.4. Ekstrak file image

Selanjutnya masukkan perintah file \* pada directory kasus.narkoba, yang dimana berfungsi sebagai perintah melihat tipe file secara keseluruhannya. Dapat dilihat pada gambar 1.5 dibawah.

| Computer                                                                                                    |                                                   |                                            |                                             |                                             |                                             |
|----------------------------------------------------------------------------------------------------|---------------------------------------------------|--------------------------------------------|---------------------------------------------|---------------------------------------------|---------------------------------------------|
| Terminal                                                                                                    | - + ×                                             |                                            | Pictures                                    |                                             | - + ×                                       |
| imaryam pownloads # LS<br>image image.zip<br>forlism Downloads # LS -al<br>total 1468                                                                                                    | File Edit View o                                  | Bookmarks Help                             |                                             |                                             | ΞΞ Ξ Ξ <i>μ</i>                             |
| <pre>drwxr-xr-x 19 faris faris 4096 Mar 29 12:54 .<br/>drwxr-xr-x 19 faris faris 1474560 Sep 18 2002 image<br/>-rw-rr- 1 faris faris 1474560 Sep 18 2002 image<br/>-rw-rr- 1 faris faris 18146 Mar 24 23:21 image.zip<br/>bofo147f03923e1f420131d59D166a72 image.zip<br/>bofo147f03923e1f420131d59D166a72 image.zip<br/>image: DOS floppy 1440k, x86 hard disk boot sector<br/>foriem DownLoads # file image<br/>image image zip<br/>image image zip<br/>image image zip<br/>image image zip<br/>image image zip<br/>image image zip<br/>image image zip<br/>image image zip<br/>image image zip<br/>image image zip<br/>image image zip<br/>image image zip<br/>image image zip<br/>image zip<br/>image</pre> | ' (Inp<br>ct<br>57 GB Vol<br>105 MB Vo<br>Vetwork | Screenshot from 2017-<br>03-29 1256:37,png | Screenshot from 2017-<br>03-29 12:55:09.png | Screenshot from 2017-<br>03-29 12:55:42.png | Screenshot from 2017-<br>03-29 12:55:16.png |
|                                                                                                    |                                                   |                                            | 5 items, Free space: 6,2 GB                 |                                             |                                             |
|                                                                                                    |                                                   |                                            |                                             |                                             | 4 ( 48 B.00% ( 1765 B)                      |
|                                                                                                    |                                                   |                                            |                                             | I                                           |                                             |

Gambar 1.5. File \*

Tahap selanjutnya adalah memasukkan perintah autopsy, dan akan keluar seperti pada gambar 1.6.

| Computer                                                                                                    |                                |                                             |                                             |                                             |                                             |
|----------------------------------------------------------------------------------------------------|--------------------------------|---------------------------------------------|---------------------------------------------|---------------------------------------------|---------------------------------------------|
| Terminal                                                                                                    | - + ×                          |                                             | Pictures                                    |                                             | - + ×                                       |
| <pre>Tariismr kasus.narkoba # file * cover page.jpgc ut/output error)</pre>                                             | ' (Inp                         | Bookmarks Help                              |                                             |                                             |                                             |
| SCHEDU-1.EXE: Z1p archive data, at least v2.0 to extr<br>farian kasus.narkoba # autopsy                                 | act<br>• My Compute            |                                             | ine i                                       |                                             |                                             |
| Autopsy Forensic Browser<br>http://www.sleuthkit.org/autopsy/                                                           | 🔲 Desktop                      | Screenshot from 2017-<br>03-29 12:54:49.png | Screenshot from 2017-<br>03-29 12:55:09.png | Screenshot from 2017-<br>03-29 12:55:42.png | Screenshot from 2017-<br>03-29 12:56:16.png |
| ver 2.24                                                                                                    | C. Music                       |                                             |                                             |                                             |                                             |
| Evidence Locker: /var/lib/autopsy<br>Start Time: Wed Mar 29 12:58:45 2017<br>Remote Host: localhost<br>Local Port: 9999 | Till Videos                    | 03-29 12:56:37.png                          | 03-29 12:56:55.png                          |                                             |                                             |
| Open an HTML browser on the remote host and paste this URL in it:<br>http://localhost:9999/autopsy                      | 🔛 <u>File Syste</u><br>🕛 Trash |                                             |                                             |                                             |                                             |
| Keep this process running and use <ctrl-c> to exit □</ctrl-c>                                                           | ▼ Devices ■ 321 GB V           |                                             |                                             |                                             |                                             |
|                                                                                                    | 157 GB Vol                     |                                             |                                             |                                             |                                             |
|                                                                                                    | Network                        |                                             |                                             |                                             |                                             |
|                                                                                                    | C Network                      |                                             |                                             |                                             |                                             |
|                                                                                                    |                                |                                             | 6 items, Free space: 6,2 G                  | 3                                           |                                             |
|                                                                                                    |                                |                                             |                                             |                                             |                                             |
| 🔟 Menu 🥅 🐉 🖪 🖿 🛛 Terminal 👘 Pictures                                                                                    |                                |                                             |                                             | 1                                           | \$ 💉 🐗 🛱 99% 🐨 12:58 🖵                      |

Gambar 1.6. Autopsy

Selanjutnya kita buka browser dan masukkan localhost yang didapat dari autopsy tadi, dan akan muncul interface seperti pada gambar 1.7 dibawah, lalu pilih new case.

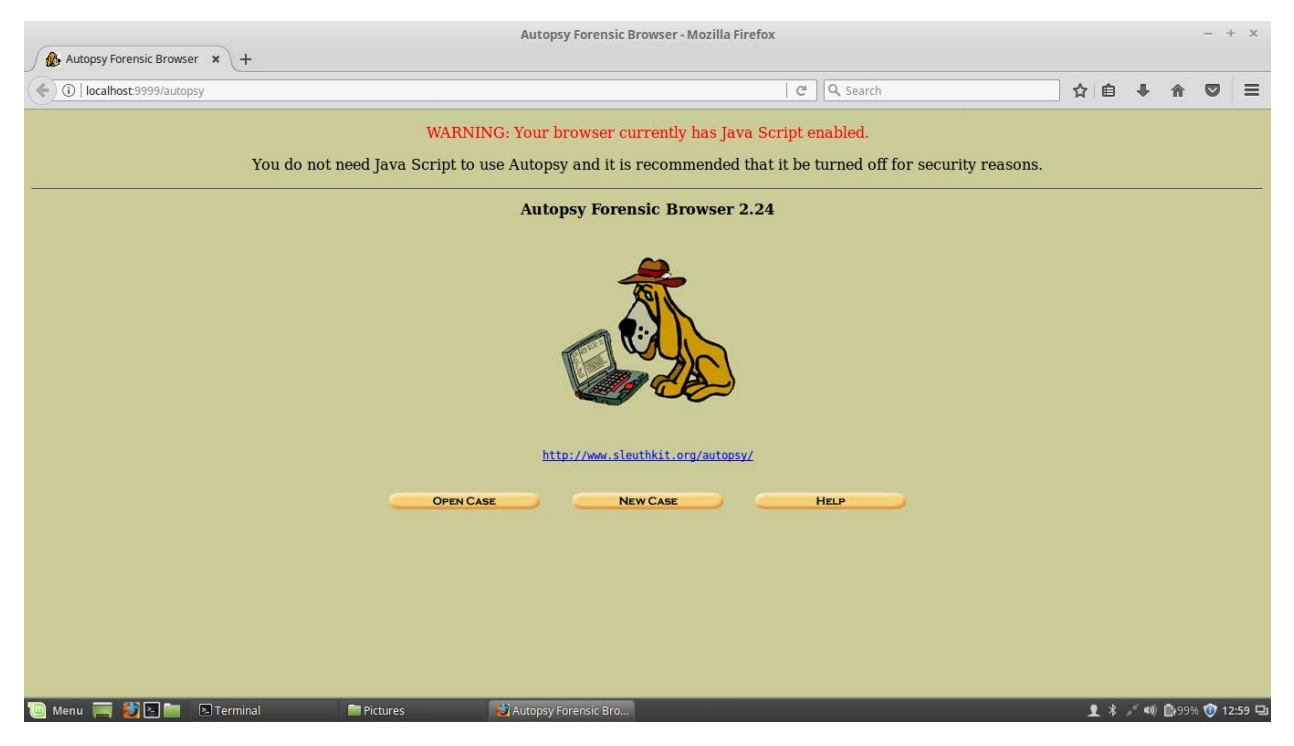

Gambar 1.7. Interface localhost autopsy

Selanjutnya masukkan data pada form create new case, dapat dilihat pada gambar 1.8 dibawah.

|                                                                                                    | Creat                                                  | te A New Case - Mo | zilla Firefox        |                 |      |                | -         | + ×     |
|----------------------------------------------------------------------------------------------------|--------------------------------------------------------|--------------------|----------------------|-----------------|------|----------------|-----------|---------|
| Create A New Case × +                                                                                                    |                                                        |                    |                      |                 |      |                |           |         |
| ( I localhost:9999/autopsy?mod=0&view=1                                                                                                    |                                                        |                    | C                    | Q Search        | ☆ 自  | <b>+</b> -     | r 🗸       | ≡       |
|                                                                                                    |                                                        |                    |                      |                 |      |                |           |         |
|                                                                                                    | ~                                                      |                    | CLOT                 |                 |      |                |           |         |
|                                                                                                    | C                                                      | REATEANEN          | CASE                 |                 |      |                |           |         |
| 1. C<br>num                                                                                                    | ase Name: The name<br>bers, and symbols.               | of this investiga  | ition. It can contai | n only letters, |      |                |           |         |
|                                                                                                    |                                                        |                    |                      |                 |      |                |           |         |
| 2. D                                                                                                    | escription: An option                                  | al, one line des   | cription of this cas | e.              |      |                |           |         |
|                                                                                                    | (asus Narkoba                                          |                    |                      |                 |      |                |           |         |
| 3. Li<br>inve                                                                                                    | <b>vestigator Names:</b> T<br>stigators for this case. | 'he optional nar   | nes (with no space   | s) of the       |      |                |           |         |
| a                                                                                                    | Faris                                                  | b. (               |                      |                 |      |                |           |         |
| c.                                                                                                    |                                                        | d. (               |                      |                 |      |                |           |         |
| e.                                                                                                    |                                                        | f. (               |                      |                 |      |                |           |         |
| g.                                                                                                    |                                                        | h. (               |                      |                 |      |                |           |         |
| i.                                                                                                    |                                                        | j. (               |                      |                 |      |                |           |         |
|                                                                                                    |                                                        |                    |                      |                 |      |                |           |         |
| a 🖉                                                                                                    | New Case                                               | CANCEL             |                      | HELP            |      |                |           |         |
|                                                                                                    |                                                        |                    |                      |                 |      |                |           |         |
|                                                                                                    |                                                        |                    |                      |                 |      |                |           |         |
| Firefox automatically sends some data to Mozilla so that we can improve<br>Firefox automatically sends some data to Mozilla so that we can improve<br>Firefox automatically sends some data to Mozilla some data to Mozilla so that we can improve<br>Firefox automatically sends some data to Mozilla so that we can improve automatically sends some data to Mozilla so that we can improve automatically sends some data to Mozilla some data to Mozilla some data to Mozilla some data to Mozilla some data to Mozilla some data to Mozilla some data to | ve your experience.                                    |                    |                      |                 | <br> | <u>C</u> hoose | What I Sh | nare ×  |
| 🔟 Menu 🥅 🎒 🎦 🚞 🔁 Terminal 👘 Pictures                                                                                                    | 😂 Create A Ne                                          | w Case             |                      |                 | 1 *  | × •) 🗎         | ¥99% 🗊    | 13:00 🖵 |

Gambar 1.8. Form Create New Case

Selanjutnya setelah membuat new case, akan muncul tampilan seperti gambar 1.9. lalu klik add host.

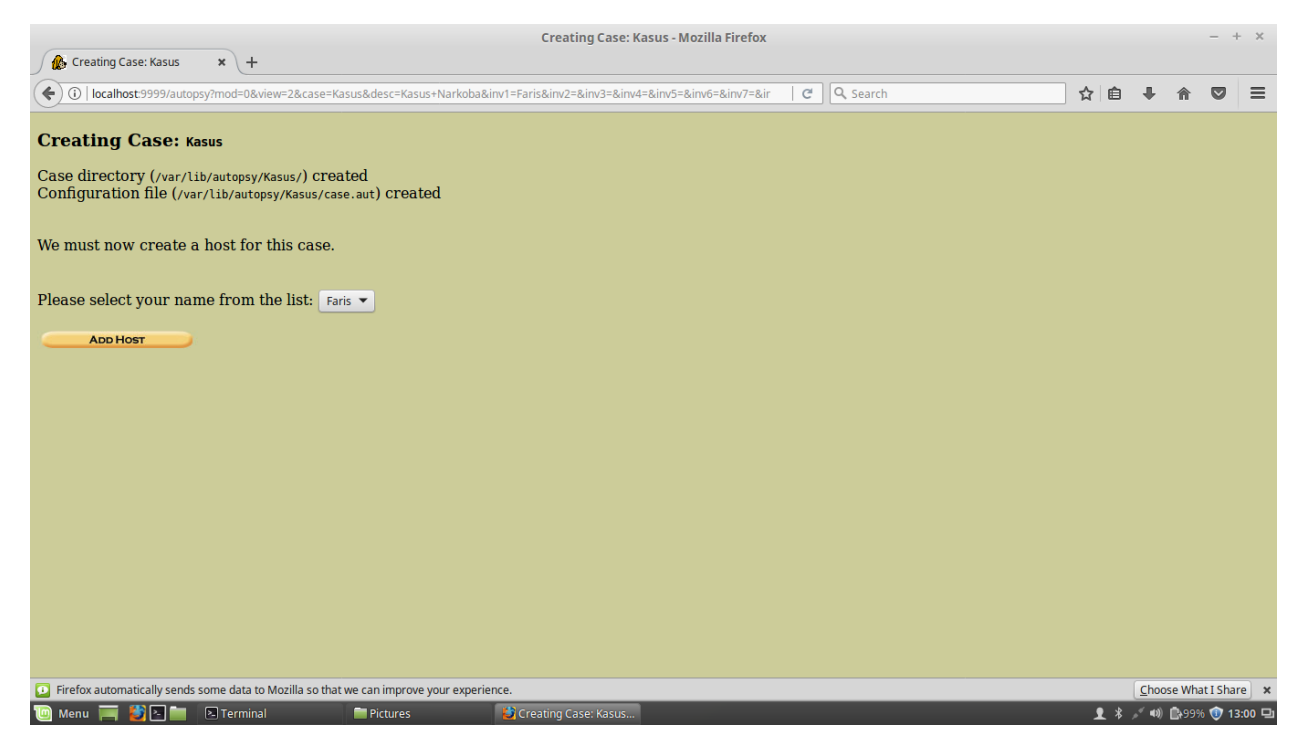

Gambar 1.9 Add host

Setelah itu lakukan penambahan host ada case tadi, dan isikan hostname pada kolom form host name, dapat dilihat pada gambar 1.10 dibawah.

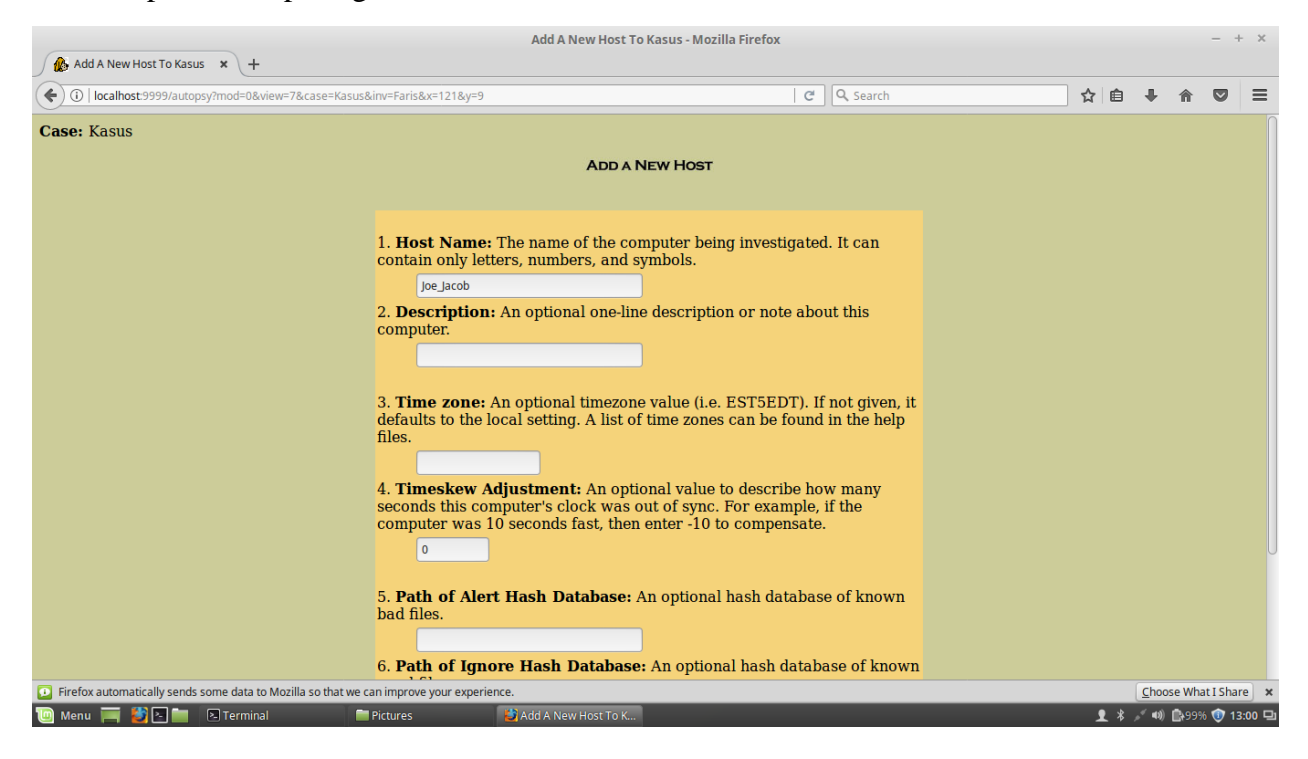

## Gambar 1.10. Form Add New Host

Lalu klik add image untuk menbahkan image pada case tersebut. Lalu masukkan file image yang telah diekstrak sebelumnya kedalam kolom location. Lalu ganti dengan Volume Image dan tekan ok Dapat dilihat pada gambar 1.11 dibawah.

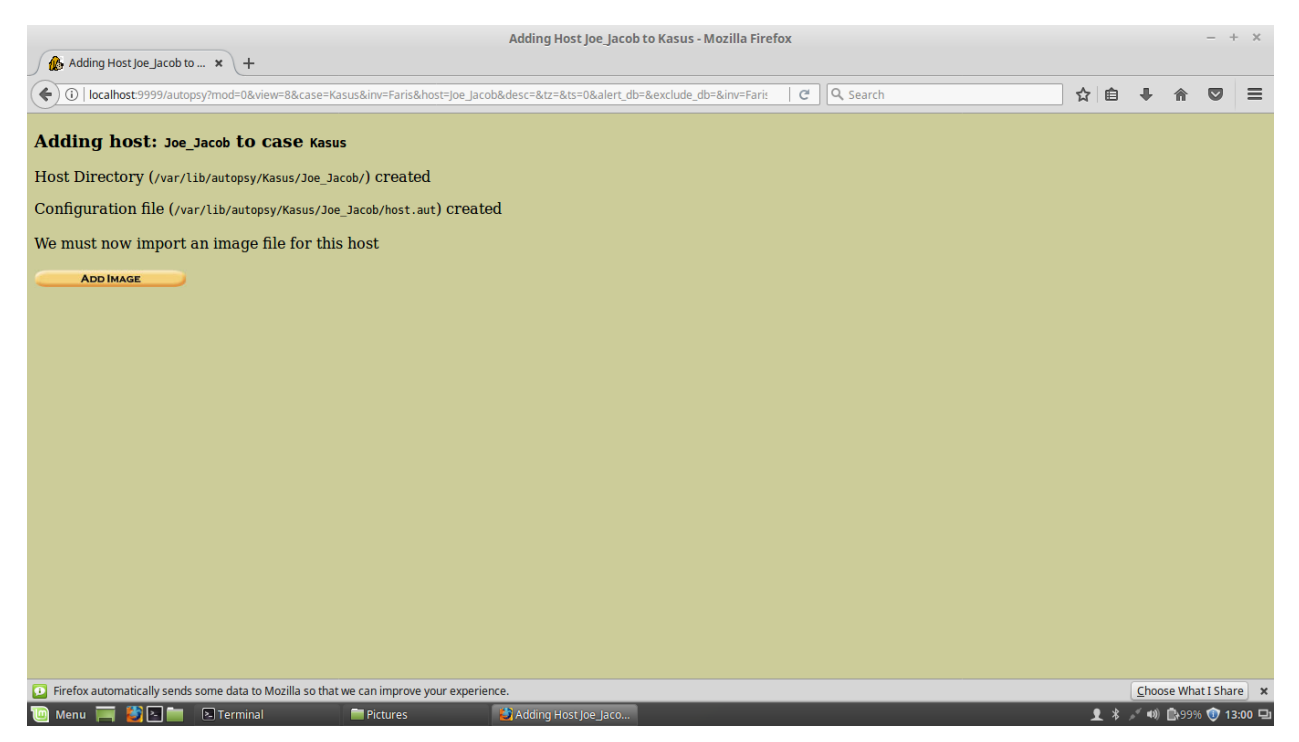

|                                                                                                    | Open Imag                                                                                                    | e In Kasus:Joe_Jacob - Mo                                                                                                    | zilla Firefox                                                                                              |                                                                    |   |     |                      |        | - +                        | ×             |
|----------------------------------------------------------------------------------------------------|----------------------------------------------------------------------------------------------------|----------------------------------------------------------------------------------------------------|----------------------------------------------------------------------------------------------------|--------------------------------------------------------------------|---|-----|----------------------|--------|----------------------------|---------------|
| IDecalhost:9999/autopsv?mod=0&view=10&case=Kasus8                                                                                                    | host=loe_lacob&inv=Faris                                                                                                    |                                                                                                    | C                                                                                                    | Q Search                                                           |   | ☆ # | h                    | \$     |                            | =             |
| Case: Kasus<br>Host: Joe_Jacob                                                                                                    | No images<br>Select the Add                                                                                                    | have been added to<br>Image File button be<br>ADD IMAGE FILE<br>HELP                                                                                                    | this host yet<br>slow to add or<br>CLO                                                                     | ne<br>se Host                                                      |   |     |                      |        |                            |               |
|                                                                                                    | FILE ACTIVITY TIME LINES                                                                                                    |                                                                                                    | EVENT SEQUEN                                                                                               | DATABASES                                                          |   |     |                      |        |                            |               |
| <ul> <li>Firefox automatically sends some data to Mozilla so that we ca</li> <li>Menu</li> <li>Menu</li> <li>Menu</li> </ul>                                                                                                    | n improve your experience.<br>Irctures Dopen Image<br>Add Image                                                                                                    | e In Kasus<br>• To Kasus:Joe_Jacob - Mo:                                                                                                    | zilla Firefox                                                                                              | _                                                                  | - | T   | <u>C</u> ho<br>∦ ≠ 4 | ose Wh | at I Shar<br>6 😨 13<br>— + | e ×<br>:00 🖵  |
| Add Image To Kasus: Joe J × +                                                                                                    |                                                                                                    |                                                                                                    |                                                                                                    | O. court                                                           |   | ~ ~ |                      |        | _                          | _             |
| Case: Kasus<br>Host: Joe_Jacob                                                                                                    | bactose nobodnin fantada 1900/12                                                                                                    | ADD & NEW IMAGE                                                                                                    |                                                                                                    | Jearch                                                             |   |     |                      |        |                            | -             |
|                                                                                                    | <ul> <li>1. Location</li> <li>Enter the full path (starting If the image is split (either extension.</li> <li>/home/faris/Downloads/image</li> <li>2. Type</li> <li>Please select if this image i</li> <li>Disk</li> <li>3. Import Method</li> <li>To analyze the image file, i be imported from its curre or by moving it. Note that i then the image could becom</li> <li>Symlink</li> </ul> | g with /) to the imag<br>raw or EnCase), the<br>file is for a disk or a<br>Partition<br>t must be located in<br>nt location using a s<br>if a system failure or<br>me corrupt.<br>Copy | e file.<br>n enter '*' for<br>single partition<br>the evidence<br>ymbolic link,<br>incurs during t<br>MELP | the<br>on.<br>locker. It can<br>by copying it,<br>he move,<br>love |   |     |                      |        |                            |               |
| Firefox automatically sends some data to Mozilla so that we can be made and the matter and the matter and thematter and the matter and the matter and the | n improve your experience.                                                                                                    | To Kasus: 📄 Downloads                                                                                                    |                                                                                                    |                                                                    |   | •   | <u>C</u> ho          | ose Wh | at I Shar                  | e ×<br>:01 ⊡1 |

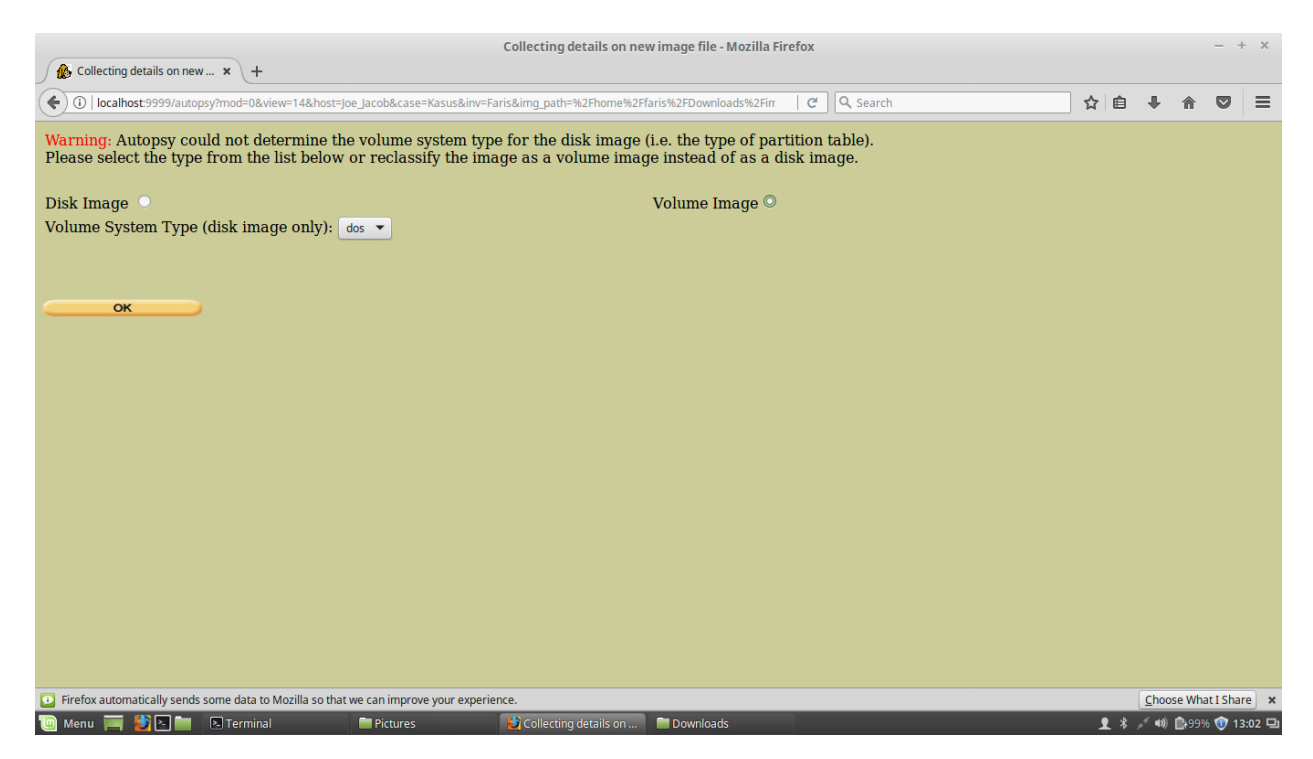

Gambar 1.11. Pengisian image

Seelah itu pilih opsi ignore the hash value for this image, lalu pilih add. Dan setelah itu klik lagi pilihan add. Dapat dilihat pada gambar 1.12 dibawah.

| Collecting details on new image file - Mozilla Firefox                                                                                                    |       |     |                  |                | - +      | ×     |
|----------------------------------------------------------------------------------------------------|-------|-----|------------------|----------------|----------|-------|
| & Collecting details on new × +                                                                                                    |       |     |                  |                |          |       |
| O localhost:9999/autopsy?mod=0&view=14&spl_conf=1&img_path=%2Fhome%2Ffaris%2FDownloads%2Fimage&sort=1&host=joe_jacot C Q Search                                        | ☆   ( | ê   | ÷                | ⋒              | ◙        | ≡     |
| Image File Details                                                                                                    |       |     |                  |                |          |       |
| Local Name: images/image<br>Data Integrity: An MD5 hash can be used to verify the integrity of the<br>image. (With split images, this hash is for the full image file) |       |     |                  |                |          |       |
| Analysis of the image file shows the following partitions:                                                                                                    |       |     |                  |                |          |       |
| Partition 1 (Type: fat12)<br>Mount Point: c: File System Type: fat12 ▼                                                                                                 |       |     |                  |                |          |       |
|                                                                                                    |       |     |                  |                |          |       |
| Firefox automatically sends some data to Mozilla so that we can improve your experience.                                                                               |       |     | <u>C</u> hoos    | se Wha         | t I Shar | e ×   |
| 🛅 Menu 🥅 🕃 💽 📷 🗈 Terminal 👘 Pictures 💕 Collecting details on 😁 Downloads                                                                                               | 1     | * 🖌 | ,≪ <b>4</b> 3) [ | <b>C</b> +9996 | 13       | :02 🖵 |

| Add a new image to an Autopsy Case - Mozilla Firefox                                                                            |   |       |       |               |          |      |  |  |
|----------------------------------------------------------------------------------------------------|---|-------|-------|---------------|----------|------|--|--|
| ∫ 🏡 Add a new image to an A 🗴 🕇                                                                                                 |   |       |       |               |          |      |  |  |
| 🔄 🛈   localhost:9999/autopsy?mod=0&view=15&img_path=%2Fhome%2Ffaris%2FDownloads%2Fimage#_img=1&sort=1&do_md5=1&m   C   🔍 Search | ☆ | Ê     | +     | ⋒             |          | ≡    |  |  |
| Testing partitions<br>Linking image(s) into evidence locker<br>Image file added with ID img1                                    |   |       |       |               |          |      |  |  |
| Volume image (0 to 0 - fat12 - C:) added with ID vol1                                                                           |   |       |       |               |          |      |  |  |
|                                                                                                    |   |       |       |               |          |      |  |  |
|                                                                                                    |   |       |       |               |          |      |  |  |
|                                                                                                    |   |       |       |               |          |      |  |  |
|                                                                                                    |   |       |       |               |          |      |  |  |
|                                                                                                    |   |       |       |               |          |      |  |  |
|                                                                                                    |   |       |       |               |          |      |  |  |
|                                                                                                    |   |       |       |               |          |      |  |  |
| Firefox automatically sends some data to Mozilla so that we can improve your experience.                                        |   |       | Choos | e Wha         | t I Shar | ×    |  |  |
| 🔟 Menu 🥅 🎢 🗈 🖿 🗈 Terminal 👘 Pictures 👘 Addia new image to 🖿 Downloads                                                           |   | 1 * , | × •)) | <b>1</b> +99% | 13:      | 02 모 |  |  |

Gambar 1.12. Ignore image

Akan muncul tampilan seperti gambar 1.13, lalu klik details untuk melihat info dari case yang telah dibuat tadi, dan dapat dilihat pada gambar 1.13 dibawah.

| Open Image In Kasus:Joe_Jacob - Mozilla Firefox                    |                                                          |                |                             |                            |         |  |  |  |  |
|--------------------------------------------------------------------|----------------------------------------------------------|----------------|-----------------------------|----------------------------|---------|--|--|--|--|
| 🖉 Open Image In Kasus:Joe 🗙 🕂                                      |                                                          |                |                             |                            |         |  |  |  |  |
| ( i)   localhost:9999/autopsy?mod=0&view=16&case=Kasus&            | host=Joe_Jacob&inv=Faris                                 | C Search       | ☆ 自 ♣                       | <b>⋒</b>                   | ≡       |  |  |  |  |
| Case: Kasus<br>Host: Joe_Jacob                                     | Select a volume to analyze or add a new                  | image file.    |                             |                            |         |  |  |  |  |
|                                                                    | Case Gallery Host Gallery                                | HOST MANAGER   |                             |                            |         |  |  |  |  |
|                                                                    | mountnamefs typeC:/image-0-0fat12                        | details        |                             |                            |         |  |  |  |  |
|                                                                    | Analyze Add Image File Hep                               | CLOSE HOST     |                             |                            |         |  |  |  |  |
|                                                                    | FILE ACTIVITY TIME LINES IMAGE INTEGRITY VIEW NOTES EVEN | HASH DATABASES |                             |                            |         |  |  |  |  |
|                                                                    |                                                          |                |                             |                            |         |  |  |  |  |
|                                                                    |                                                          |                |                             |                            |         |  |  |  |  |
|                                                                    |                                                          |                |                             |                            |         |  |  |  |  |
|                                                                    |                                                          |                |                             |                            |         |  |  |  |  |
|                                                                    |                                                          |                |                             |                            |         |  |  |  |  |
| 🖸 Siefer automatically cande come data to Maxilla esthature ca     |                                                          |                | Chaos                       | a What I Ch                |         |  |  |  |  |
| Contraction automaticany sends some data to Mozilla so that we can | ictures 😂 Open Image In Kasus 📄 Downloads                |                | <u>€noos</u><br>£ * ≠ ••) ( | e what I Sh<br>≩•99% (1) 1 | 13:03 🖵 |  |  |  |  |

Gambar 1.13. Tampilan open image

Pada tampilan ini terlihat file yang di analisis oleh autopsy pada case yang telah dibuat tadi, dapat dilihat pada gambar 1.14 dibawah.

| Kasus:loe lacob:vol1                         | ×       | +                |                                       |                               | Kasus:Joe_J        | acob:vol1 - Mozilla | Firefox          |                |                  |       |      |            |                                 |                    | - +        | ×           |
|----------------------------------------------|---------|------------------|---------------------------------------|-------------------------------|--------------------|---------------------|------------------|----------------|------------------|-------|------|------------|---------------------------------|--------------------|------------|-------------|
| ( i localhost:9999/auto                      | psy?mod | =1&submod=       | -2&case=Kasus&                        | host=Joe_Jacob&inv=Far        | is&vol=vol1        |                     | C                | Q Search       |                  |       | ☆    | Ê          | +                               | 俞                  |            | ≡           |
|                                              |         | -                |                                       | KEYWORD SEARCH                | FILE TYPE          | IMAGE DETAILS       | META DATA        | DATA UNIT      | HELP             | CLOSE |      |            |                                 |                    |            |             |
| <b>Directory Seek</b><br>Enter the name of   |         | rent Dire        | ectory: <u>C:/</u><br>Ge              | NERATE MD5 LIST OF F          | ILES               |                     |                  |                |                  |       |      |            |                                 |                    |            |             |
| a directory that<br>you want to view.<br>C:/ | DEL     | Type<br>dir / in |                                       | WRITTEN                       |                    | Accesse             | D                | CREATE         | D                |       | Sizi | E          | UID                             | GID                | ME         | ra          |
|                                              |         | v / v            | <u>SFAT1</u>                          | 0000-0<br>00:00:0             | 0-00<br>)0 (UTC)   | 0000-0<br>00:00:0   | 0-00<br>00 (UTC) | 0000-<br>00:00 | 00-00<br>:00 (UT | C)    | 46   | 08         | 0                               | 0                  | <u>45'</u> | <u>780</u>  |
| View                                         |         | v / v            | <u>SFAT2</u>                          | 0000-0<br>00:00:0             | 0-00<br>)0 (UTC)   | 0000-0<br>00:00:0   | 0-00<br>00 (UTC) | 0000-<br>00:00 | 00-00<br>:00 (UT | C)    | 46   | 08         | 0                               | 0                  | <u>45</u>  | <u>781</u>  |
| File Name Search                             |         | v / v            | <u>SMBR</u>                           | 0000-0<br>00:00:0             | 0-00<br>)0 (UTC)   | 0000-0<br>00:00:0   | 0-00<br>00 (UTC) | 0000-<br>00:00 | 00-00<br>:00 (UT | C)    | 51:  | 2          | 0                               | 0                  | <u>45'</u> | 7 <u>79</u> |
| Enter a Perl<br>regular expression           |         | d / d            | <u>\$0rphanFile</u>                   | <u>es/</u> 0000-0<br>00:00:0  | 0-00<br>00 (UTC)   | 0000-0<br>00:00:0   | 0-00<br>00 (UTC) | 0000-<br>00:00 | 00-00<br>:00 (UT | C)    | 0    |            | 0                               | 0                  | <u>45'</u> | <u>782</u>  |
| for the file names<br>you want to find.      |         | r / r            | <u>cover page</u>                     | <u>jpgc</u> 2002-0<br>08:30:5 | 9-11<br>52 (WIB)   | 2002-0<br>00:00:0   | 9-11<br>00 (WIB) | 2002-<br>08:50 | 09-11<br>:27 (WI | B)    | 15   | 585        | 0                               | 0                  | <u>8</u>   |             |
|                                              | 1       | r / r            | <u>Jimmy Jung</u> l                   | Le.doc 2002-0<br>14:42:3      | 4-15<br>80 (WIB)   | 2002-0<br>00:00:0   | 9-11<br>00 (WIB) | 2002-<br>08:49 | 09-11<br>:49 (WI | B)    | 204  | <b>480</b> | 0                               | 0                  | <u>5</u>   |             |
| SEARCH                                       |         | r/r              | <u>Scheduled</u><br><u>Visits.exe</u> | 2002-0<br>08:20:3             | 5-24<br>32 (WIB)   | 2002-0<br>00:00:0   | 9-11<br>00 (WIB) | 2002-<br>08:50 | 09-11<br>:38 (WI | B)    | 10   | 00         | 0                               | 0                  | 11         |             |
| ALL DELETED FILES                            |         |                  |                                       |                               |                    |                     |                  |                |                  |       |      |            |                                 |                    |            |             |
| EXPAND DIRECTORIES                           |         |                  |                                       |                               |                    | File Brow           | vsing Mode       | e              |                  |       |      |            |                                 |                    |            |             |
| Firefox automatically sends                  | some da | ata to Mozilla   | so that we can ir                     | nprove your experience.       |                    |                     |                  |                |                  |       |      |            | Choos                           | e What             | I Share    | ×           |
| 🔟 Menu 🥅 🍯 🔁 🖿                               | 🔁 Ter   | minal            | Pict                                  | ures 🛛 👢                      | Kasus:Joe_Jacob:vo | ol1 📄 Download      |                  |                |                  |       | 1    | 2 *        | <sub>ه</sub> (۹۹ ک <sup>م</sup> | _ <del>\</del> 99% | 👽 13:      | 03 🖵        |

Gambar 1.14. File Analisis

Pada tampilan ini terdapat isi image detail, yang dimana pada halaman ini terlihat seluruh detail dari image pada case yang telah dibuat tadi. Dan pada halaman ini terdapat 2 sektor, yaitu sektor 73 dan 104. Dapat dilihat pada gambar 1.15 dibawah.

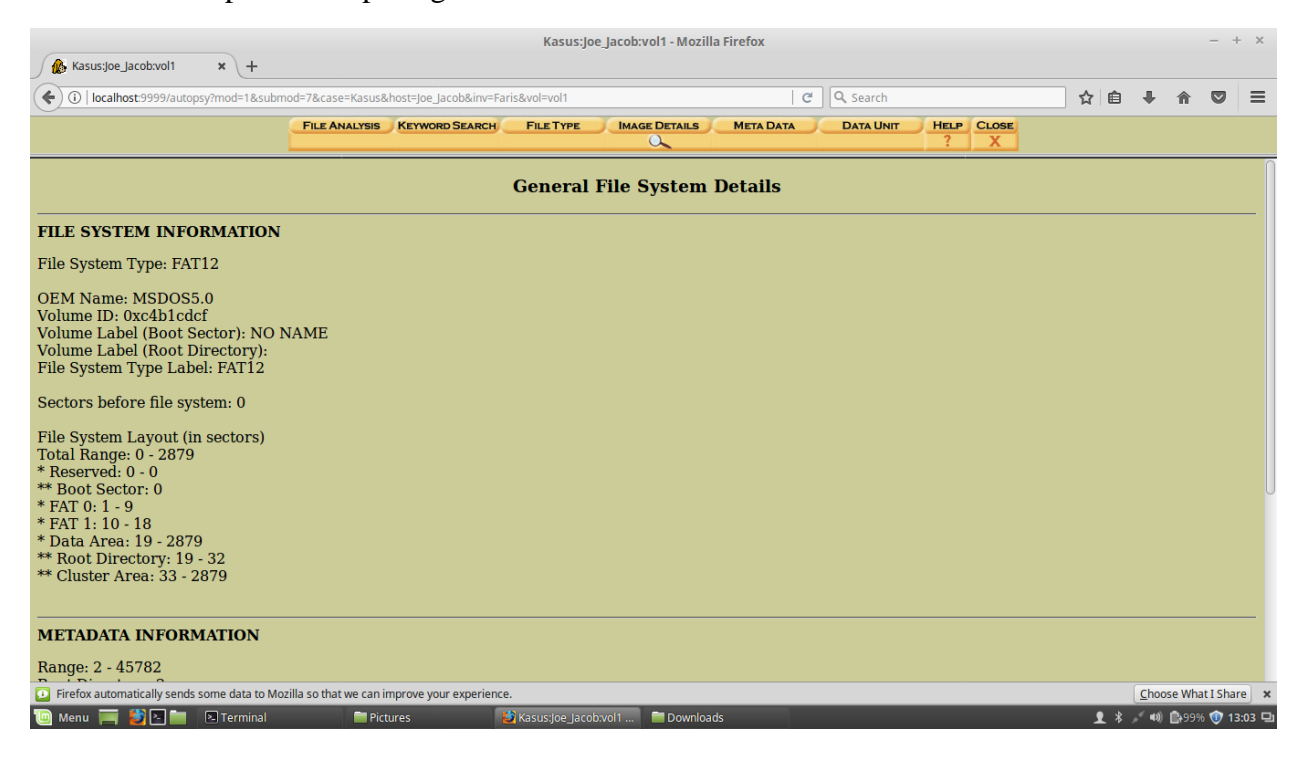

| Kasus:Joe_Jacob:vol1 - Mozilla Firefox                                                                                                    |                  |                       |                     |              |           |           |            |   |     | - ×             |        |        |
|----------------------------------------------------------------------------------------------------|------------------|-----------------------|---------------------|--------------|-----------|-----------|------------|---|-----|-----------------|--------|--------|
| 🅼 Kasus:Joe_Jacob:vol1 🗙 🕂                                                                                                    |                  |                       |                     |              |           |           |            |   |     |                 |        |        |
| ( Iocalhost:9999/autopsy?mod=1&subm                                                                                                    | od=7&case=Kasus& | host=Joe_Jacob&inv=Fa | ris&vol=vol1        |              | C         | Q Search  |            | ☆ | é l | <b>ŀ</b> ∧      |        | ≡      |
|                                                                                                    | File Analysis    | Keyword Search        | FILETYPE            |              | META DATA | DATA UNIT | HELP CLOSE |   |     |                 |        |        |
| Sectors before file system: 0                                                                                                    |                  |                       |                     |              |           |           |            |   |     |                 |        |        |
| File System Layout (in sectors)<br>Total Range: 0 - 2879<br>* Reserved: 0 - 0<br>** Boot Sector: 0<br>* FAT 0: 1 - 9<br>* FAT 1: 10 - 18<br>* Data Area: 19 - 2879<br>** Root Directory: 19 - 32<br>** Cluster Area: 33 - 2879 |                  |                       |                     |              |           |           |            |   |     |                 |        |        |
| METADATA INFORMATION                                                                                                    |                  |                       |                     |              |           |           |            |   |     |                 |        | _      |
| Range: 2 - 45782<br>Root Directory: 2                                                                                                    |                  |                       |                     |              |           |           |            |   |     |                 |        |        |
| CONTENT INFORMATION                                                                                                    |                  |                       |                     |              |           |           |            |   |     |                 |        |        |
| Sector Size: 512<br>Cluster Size: 512<br>Total Cluster Range: 2 - 2848                                                                                                    |                  |                       |                     |              |           |           |            |   |     |                 |        |        |
| FAT CONTENTS (in sectors)                                                                                                    |                  |                       |                     |              |           |           |            |   |     |                 |        |        |
| <u>73-103 (31)</u> -> EOF<br><u>104-108 (5)</u> -> EOF                                                                                                    |                  |                       |                     |              |           |           |            |   |     |                 |        |        |
| 🔟 Menu 🥅 🐉 🔄 🚞 🗈 Terminal                                                                                                    | 🚞 Pict           | ures 🕴                | Kasus:Joe_Jacob:vol | 1 📄 Download | s         |           |            | 1 | * 🗸 | 4) <b>(</b> +99 | % 🚺 13 | 3:03 🖵 |

Gambar 1.15. Image Details

Lalu buka masing-masing sektor yang telah kita dapatkan tadi, makan tampilannya akan seperti pada gambar 1.16 dan dikategorikan sebagai data unit. Dapat dilihat pada gambar 1.16 dibawah.

| Kasus:Joe_Jacob:vol1 - Mozilla Firefox —                                      |                                                                                          |                                       |      |  |  |  |  |  |  |  |
|-------------------------------------------------------------------------------|------------------------------------------------------------------------------------------|---------------------------------------|------|--|--|--|--|--|--|--|
| 🅼 Kasus:Joe_Jacob:vol1 🛛 🗙 🕂                                                  |                                                                                          |                                       |      |  |  |  |  |  |  |  |
| ( localhost:9999/autopsy?case=Kasus8                                          | shost=Joe_Jacob&inv=Faris&vol=vol1&mod=1&submod=5█=73&len=31 C 🔍 🔍 Search 🏠 🖨 🗣 🏠        | 3                                     | ≡    |  |  |  |  |  |  |  |
|                                                                               | FILE ANALYSIS KEYWORD SEARCH FILE TYPE IMAGE DETAILS META DATA DATA DATA UNIT HELP CLOSE |                                       |      |  |  |  |  |  |  |  |
| Sector Number:<br>73<br>Number of Sectors:<br>1<br>Sector Size: 512           |                                                                                          |                                       |      |  |  |  |  |  |  |  |
| Address Type:<br>Regular (dd)   Izaarus Addr:  Lazarus Addr:  ALLOCATION LIST | ASCII Contents of Sectors 73-183 in image-0-0<br>JFIF'.'                                 | ۱<br>۱۹۲۰.<br>۹۹۲۰.<br>۱۰۰۰.<br>۱۰۰۰. | <br> |  |  |  |  |  |  |  |
| 🔟 Menu 🥅 🗳 🗈 🖿 🛛 Terminal                                                     | 📄 Pictures 🔹 🎉 Kasusijoe Jacobvoli 📄 Downloads 👤 💲 🖉 🐠 🚇 99% 📢                           | 13:                                   | 04 🖳 |  |  |  |  |  |  |  |

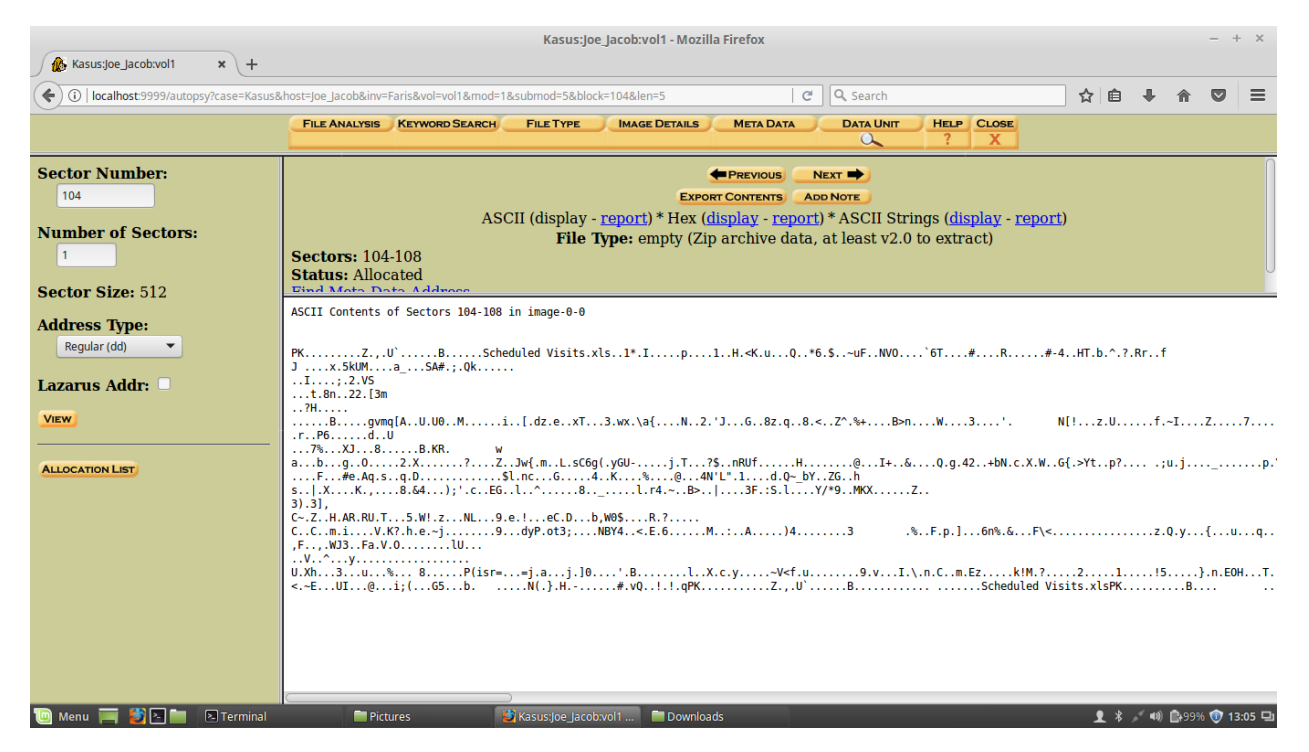

## Gambar 1.16. Data Unit

Pada sektor pada gambar 1.16 terdapat kode di awal data unit tersebut, yaitu JFIF dan PK yang artinya JFIF itu adalah gambar, dan PK ada file berupa zip. Dapat dilihat pada gambar 1.17 dibawah.

| Kausta lashualt       | w (w list of file signatures 106 - w l | List of file signatures - Wikipedia - Mozilla Firefox |                    |               | - + ×                                                |  |  |  |
|-----------------------|----------------------------------------|-------------------------------------------------------|--------------------|---------------|------------------------------------------------------|--|--|--|
| Rasus joe jacob voi i | a.org/wiki/List_of_file_signatures     | । c   Q                                               | Search             |               | ☆ 自 ♣ 佘 ♥ ☰                                          |  |  |  |
|                       |                                        |                                                       |                    |               |                                                      |  |  |  |
|                       | exr                                    | OpenEXR image 0 v/1.                                  |                    |               |                                                      |  |  |  |
|                       | bpg                                    | Better Portable Graphics format <sup>[7]</sup>        | 0                  | BPGû          | 42 50 47 FB                                          |  |  |  |
|                       |                                        |                                                       |                    | ÿøÿÛ          | FF D8 FF DB                                          |  |  |  |
|                       | jpg<br>jpeg                            | JPEG raw or in the JFIF or Exif file format           | 0                  | ÿØÿàJ<br>F IF | FF D8 FF E0 nn<br>nn 4A 46<br>49 46 00 01            |  |  |  |
|                       |                                        |                                                       |                    | ÿØÿáE<br>x if | FF D8 FF E1 nn<br>nn 45 78<br>69 66 00 00            |  |  |  |
| 🔟 Menu 🚃 🎒 🛛 🖿        | ilbm<br>Ibm<br>Ibm                     | IFF Interleaved Bitmap Image                          | 0<br>shot from 201 | FORM          | 46 4F 52 4D nn<br>nn nn nn<br>♥ ≵ 중 ♥ №99% Ф 13:11 日 |  |  |  |

| ( 🗲 ) (i) 🔒   https://en.wikipedi | a.org/wiki/List_of_file_signatures | C Q S                                                            |   | ☆ 自 🕹 ⋒ 💟 ☰ |                            |
|-----------------------------------|------------------------------------|------------------------------------------------------------------|---|-------------|----------------------------|
|                                   | exe                                | (including NE and PE)                                            | 0 | MZ          | 4D 5A                      |
|                                   | zip<br>jar<br>odt                  |                                                                  |   |             | 50 48 03 04                |
|                                   | ods<br>odp<br>docx                 | zip file format and formats based on it, such as JAR, ODF, OOXML | 0 | РК          | 50 4B 05 06                |
|                                   | xlsx<br>pptx<br>vsdx               |                                                                  |   |             | (empty archive)            |
|                                   | apk                                |                                                                  |   |             | (spanned archive)          |
|                                   | rar                                | RAR archive version 1.50 onwards <sup>[8]</sup>                  | 0 | Rar!        | 52 61 72 21 1A<br>07 00    |
|                                   | rar                                | RAR archive version 5.0 onwards <sup>[9]</sup>                   | 0 | Rar!        | 52 61 72 21 1A<br>07 01 00 |
|                                   |                                    |                                                                  |   |             |                            |

Gambar 1.17. Kode pada sektor

Lalu periksa file sektor yang telah didapatkan tadi dengan cara file vol1-sector73.raw, dan akan tampil seperti gambar 1.18 dibawah.

|                                                                                                    | Kasus:Joe_Jacob                                                           | vol1 - Mozilla Firefox                                                                                                 |                                                                                                    |                            |                                      |        | - ×                 |
|----------------------------------------------------------------------------------------------------|---------------------------------------------------------------------------|----------------------------------------------------------------------------------------------------|----------------------------------------------------------------------------------------------------|----------------------------|--------------------------------------|--------|---------------------|
|                                                                                                    | Terminal – + >                                                            |                                                                                                    |                                                                                                    |                            |                                      |        |                     |
| faris@farismr ~ \$ Cd Downloads/                                                                                                    |                                                                           | =5 C                                                                                                    | Q Search                                                                                               | ☆ 自                        | • 俞                                  |        | ≡                   |
| <pre>image image.zip voll-Sector10 faris@farismr ~/Downloads \$ fil voll-Sector73.raw: JPEG image d for information for the sector for the sector for the sec</pre> | 4.raw voll-Sector73.raw<br>e voll-Sector73.raw<br>ata, JFIF standard 1.01 | DETAILS META DATA                                                                                                    | DATA UNIT HELP CLOSE<br>? X                                                                            |                            |                                      |        |                     |
| Sector Number                                                                                                    |                                                                           | EXPORT CONTENTS ADD N                                                                                                  |                                                                                                    |                            |                                      |        |                     |
| Number of Sectors:                                                                                                    |                                                                           | * Hex ( <u>display</u> - <u>report</u> ) *<br>npty (Zip archive data, at                                               | ASCII Strings ( <u>display</u> - <u>report</u> )<br>t least v2.0 to extract)                           | )                          |                                      |        |                     |
| Sector Size: 512                                                                                                    |                                                                           |                                                                                                    |                                                                                                    |                            |                                      |        |                     |
| Ac dress Type:                                                                                                    |                                                                           | p1H. <k.uq*6.\$< th=""><th>~uFNV0`6T#R#-4</th><th>HT.b.^.?.Rr</th><th>rf</th><th></th><th></th></k.uq*6.\$<>           | ~uFNV0`6T#R#-4                                                                                         | HT.b.^.?.Rr                | rf                                   |        |                     |
| Lazarus Addr:                                                                                                    |                                                                           |                                                                                                    |                                                                                                    |                            |                                      |        |                     |
|                                                                                                    |                                                                           | N2.'JG8z.q8.<                                                                                                    | Z^.%+B>nW3'. N                                                                                         | [!z.U                      | .f.~I                                | z      | .7                  |
| ALLOCATION LIST                                                                                                    | <pre></pre>                                                               | j.T?\$RUfH<br>%@4N'L".1d.Q~_bY.Z<br>L.r4.~B> 3F.:S.LY/*<br>R?<br><.E.6M:.A)4<br>lX.c.yV <f.u<br>O.I.I.qPKZ.,U</f.u<br> | QI+6Q.g.42+bN.c.X.W6<br>G.h<br>9.MXXZ.<br>3 .%.F.p.]6n%.&F\<<br>9.vI.\.n.C.m.Ezk!M.?<br>BScheduled Vis | {.>Ytp?<br>21<br>its.xlsPK | .;u.j<br>z.Q.y<br>!5B.               | u<br>  | p.'<br>q<br>HT.<br> |
| 🔟 Menu 🥅 🏹 🔚 🕅 Terminal                                                                                                    | C Bictures 🛛 🖉 Kasus:joe_Jacob:vol1                                       | 🗂 Downloads 🛛 🖻 Scre                                                                                                   | eenshot from 201 📧 Terminal                                                                            | <b>1</b> * 🗢               | <ul> <li>(0)</li> <li>(0)</li> </ul> | % 🚺 13 | 3:13 🖵              |

Gambar 1.18. File vol1-secotr73.raw

Format .raw pada sector73 diubah menjadi .jpg, dan akan berubah menjadi gambar. Dan kabar tersebut dapat dilihan pada gambar 1.19 dibawah.

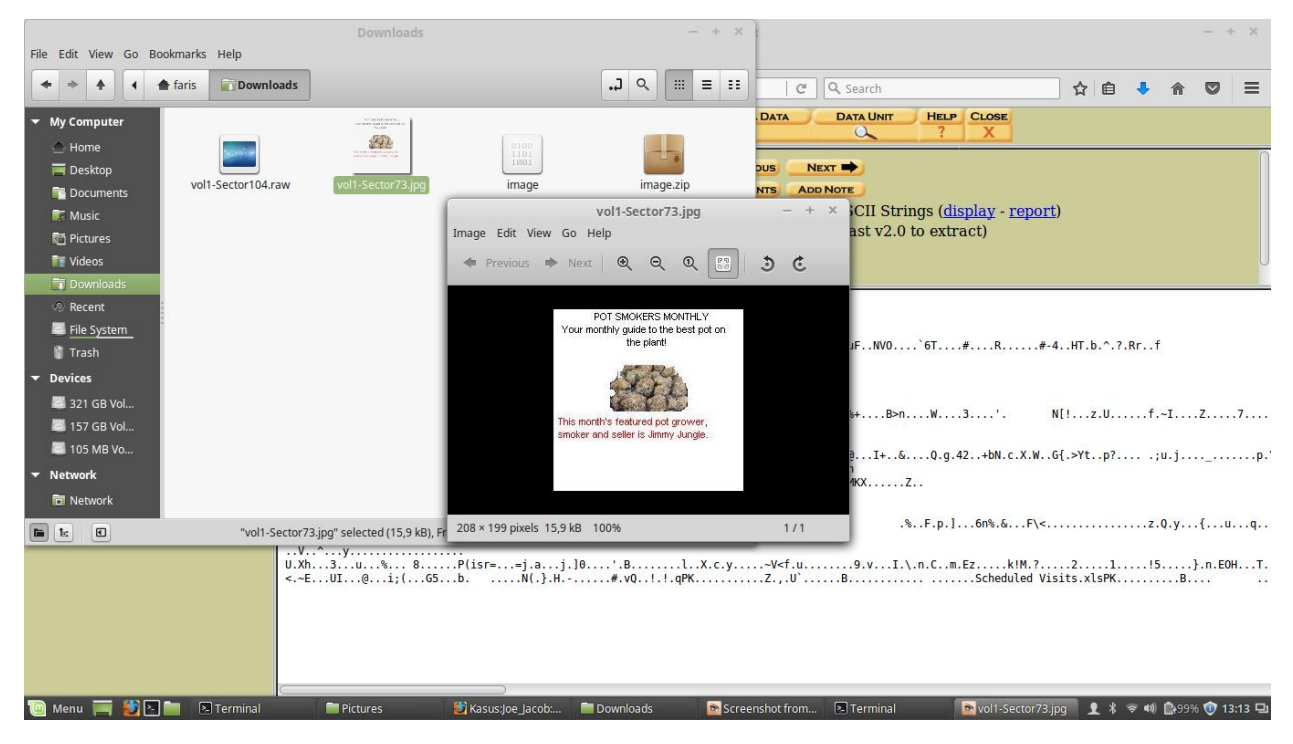

Gambar 1.19. Gambar sector73

Lalu masukkan perintah String vol1-sector73.jpg, yang dimana string berguna untuk melihat readable pada sebuah file. Dan kita akan mendapatkan sebuah password untuk masuk pada .zip sector104.zip. Dapat dilihat pada gambar 1.20 dibawah,

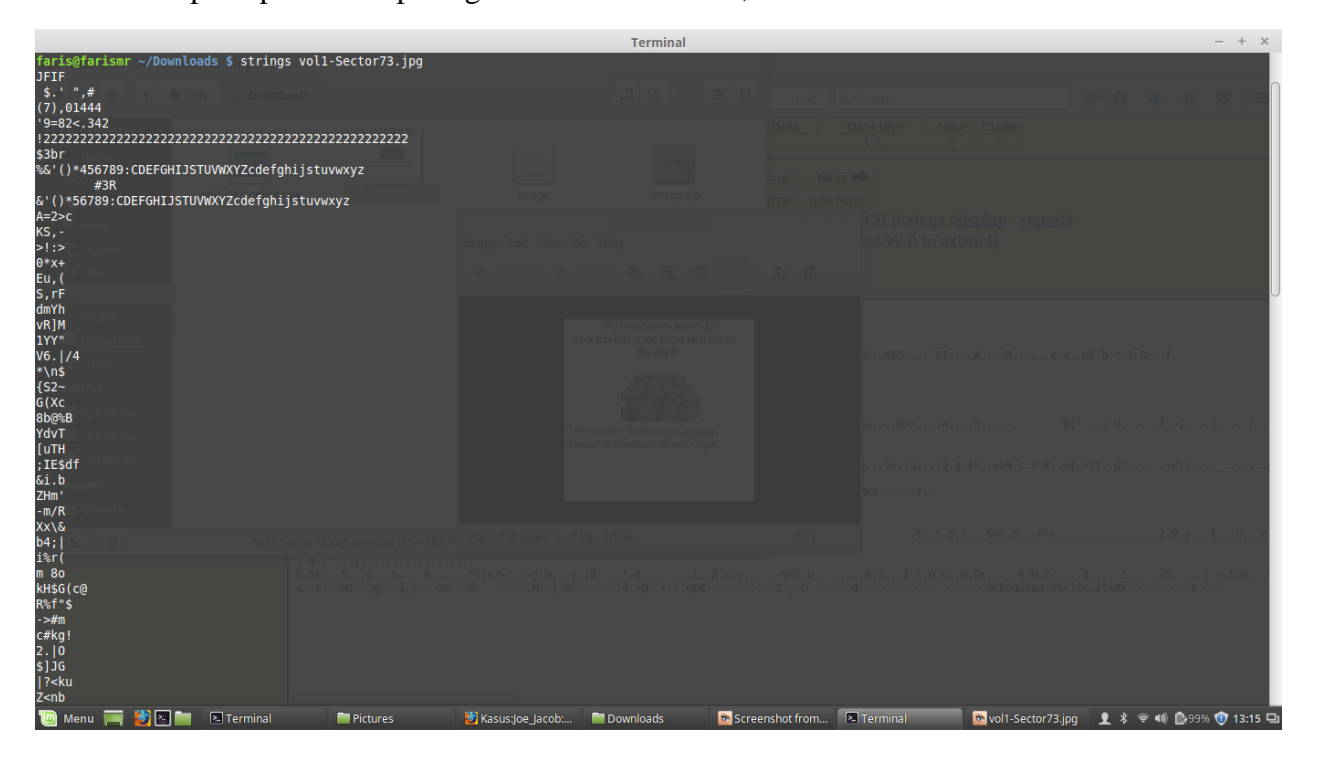

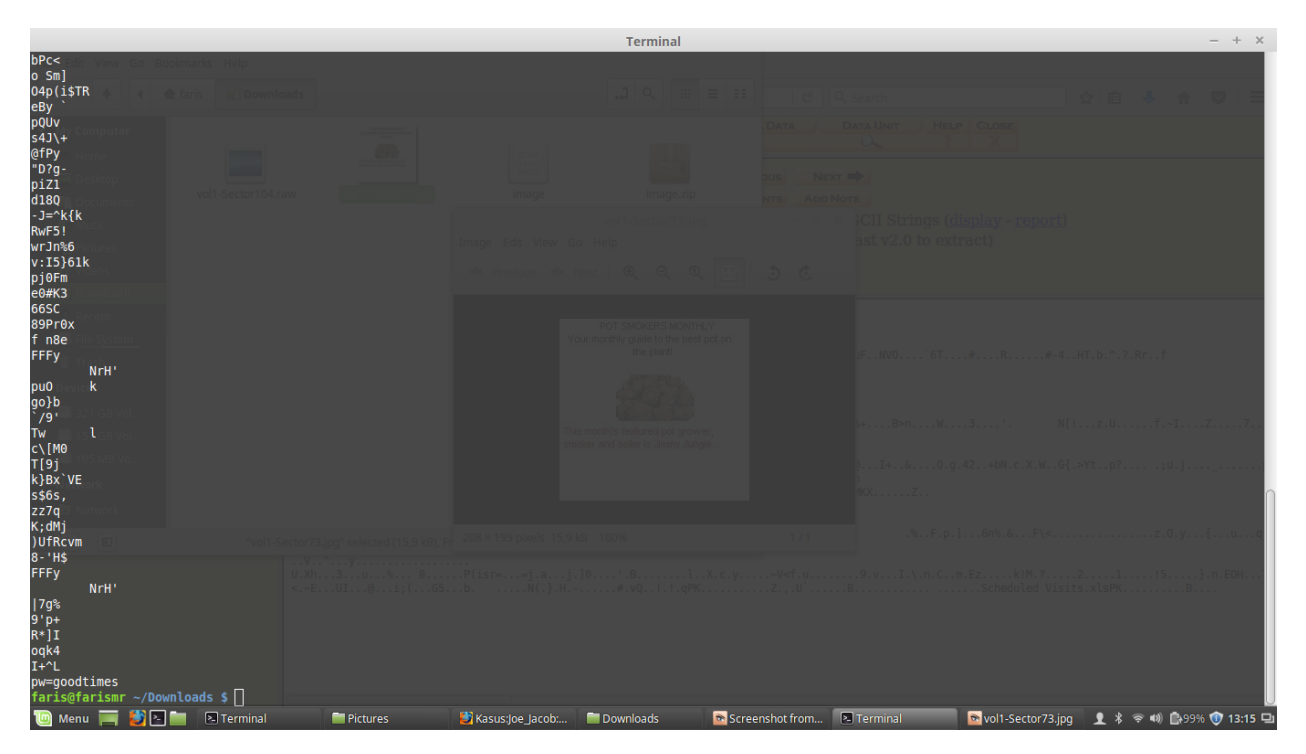

Gambar 1.20. String sector73

Masukkan password yang didapatkan dari perintah string pada gambar 1.20 kedalam file sector104.zip, setelah itu buka file yang ada didalam zip tersebut. Dapat dilihat pada gambar 1.21 dibawah.

| Downloads                                               |                        | - + ×               |          |                              |                  | - + ×       |
|---------------------------------------------------------|------------------------|---------------------|----------|------------------------------|------------------|-------------|
| File vol1-Sector104.zip                                 | - + ×                  |                     |          |                              |                  |             |
| Archive Edit View Help                                  |                        | .) <                |          |                              |                  |             |
| 🚔 📮 🛅 Open 👻 🖳 Add Files 👌 Extract                      |                        |                     |          |                              |                  |             |
|                                                         |                        |                     |          |                              |                  |             |
| 🗢 Back 🗭 🛧 🃥 Location: 🚞 /                              |                        |                     |          |                              |                  |             |
| Name 🔻 Size Type                                        | Modified               | image.zip           |          |                              |                  |             |
| Scheduled Visits.xls 🖪 16,9 kB Microsoft Exce           | 23 May 2002, 11:20     |                     |          |                              |                  |             |
| Archive Manager                                         | ×                      |                     |          |                              |                  |             |
| Password required for "vol1-Sector                      | 04.zip"                |                     |          |                              |                  |             |
| Descurate                                               |                        |                     |          |                              |                  |             |
| Password.                                               |                        |                     |          |                              |                  |             |
|                                                         |                        |                     |          |                              |                  |             |
| Cancel                                                  | ОК                     |                     |          |                              |                  |             |
| · · · · · · · · · · · · · · · · · · ·                   |                        |                     |          |                              |                  |             |
|                                                         |                        |                     |          |                              |                  | z7          |
|                                                         |                        |                     |          |                              |                  |             |
|                                                         |                        |                     |          |                              |                  | ··          |
| 1 object (16,9 kB), 1 object selected (16,9 kB)         |                        |                     |          |                              |                  |             |
|                                                         |                        |                     |          |                              |                  | (           |
| The selected (2,6 kB), Free The selected (2,6 kB), Free | space: 6,2 GB          | <b>—</b> 0 <b>—</b> |          |                              |                  |             |
| FFFy U.Xh8                                              |                        |                     |          |                              |                  | }.n.EOH     |
| NrH' <eui@1;(65<br>17a%</eui@1;(65<br>                  |                        |                     |          |                              |                  |             |
| 9'p+                                                    |                        |                     |          |                              |                  |             |
| oqk4                                                    |                        |                     |          |                              |                  |             |
| I+^L<br>nw=goodtimes                                    |                        |                     |          |                              |                  |             |
| faris@farismr ~/Downloads \$                            |                        |                     |          |                              |                  |             |
| 🔟 Menu 🥅 🛃 🔚 🗈 Terminal 🛛 🔤 Pictures 🛛 💆 Kası           | us:Joe_Jac 📄 Downloads | Screenshot fr       | Terminal | 🖻 vol1-Sector73 🔡 vol1-Secto | r10 👤 🖇 🖘 📣 🖾 99 | % 💿 13:16 🖵 |

|                                                       | Scheduled Visits.xls - LibreOffice Calc - + × |                      |                            |               |           |           |     |          |        |          |         |      |           |       |       |          |      |
|-------------------------------------------------------|-----------------------------------------------|----------------------|----------------------------|---------------|-----------|-----------|-----|----------|--------|----------|---------|------|-----------|-------|-------|----------|------|
| File Edit View Insert Format Tools Data Window Help × |                                               |                      |                            |               |           |           |     |          |        |          |         |      |           |       |       |          |      |
| 1                                                     |                                               |                      |                            |               |           |           |     |          |        |          |         |      |           |       |       |          |      |
|                                                       |                                               |                      |                            |               |           |           |     |          |        |          |         |      |           |       |       |          |      |
| -                                                     | □   Ariol                                     |                      |                            |               |           |           |     |          |        |          |         |      |           |       |       |          |      |
| B50                                                   | B50 $\checkmark$ $f(x) \sum = Monday(1)$      |                      |                            |               |           |           |     |          |        |          |         |      |           |       |       |          |      |
|                                                       | Α                                             | в                    | C                          |               | D         | E         | F   | G        | н      | I        | J       | к    | L         | М     | N     | 0        | Τō   |
| 1                                                     | Month                                         | DAY                  | HIGH SCHOOL                | <u>S</u>      |           |           |     |          |        |          |         |      |           |       |       |          |      |
| 2                                                     | 2002                                          | 2                    |                            |               |           |           |     |          |        |          |         |      |           |       |       |          |      |
| 3                                                     | April                                         | Monday (1)           | Smith Hill High School (A) |               |           |           |     |          |        |          |         |      |           |       |       |          |      |
| 4                                                     |                                               | Tuesday (2)          | Key High School (B)        |               |           |           |     |          |        |          |         |      |           |       |       |          |      |
| 5                                                     |                                               | Wednesday (3)        | Leetch High School (C)     |               |           |           |     |          |        |          |         |      |           |       |       |          |      |
| 6                                                     |                                               | Thursday (4)         | Birard High School (D)     |               |           |           |     |          |        |          |         |      |           |       |       |          |      |
| 7                                                     |                                               | Friday (5)           | Richter High School (E)    |               |           |           |     |          |        |          |         |      |           |       |       |          |      |
| 8                                                     |                                               | Monday (1)           | Hull High School (F)       |               |           |           |     |          |        |          |         |      |           |       |       |          |      |
| 9                                                     |                                               | Tuesday (2)          | Smith Hill High School (A) |               |           |           |     |          |        |          |         |      |           |       |       |          |      |
| 10                                                    |                                               | Wednesday (3)        | Key High School (B)        |               |           |           |     |          |        |          |         |      |           |       |       |          |      |
| 11                                                    |                                               | Thursday (4)         | Leetch High School (C)     |               |           |           |     |          |        |          |         |      |           |       |       |          |      |
| 12                                                    |                                               | Friday (5)           | Birard High School (D)     |               |           |           |     |          |        |          |         |      |           |       |       |          |      |
| 13                                                    |                                               | Monday (1)           | Richter High School (E)    |               |           |           |     |          |        |          |         |      |           |       |       |          |      |
| 14                                                    |                                               | Tuesday (2)          | Hull High School (F)       |               |           |           |     |          |        |          |         |      |           |       |       |          |      |
| 15                                                    |                                               | Wednesday (3)        | Smith Hill High School (A) |               |           |           |     |          |        |          |         |      |           |       |       |          |      |
| 16                                                    |                                               | Thursday (4)         | Key High School (B)        |               |           |           |     |          |        |          |         |      |           |       |       |          |      |
| 17                                                    |                                               | Friday (5)           | Leetch High School (C)     |               |           |           |     |          |        |          |         |      |           |       |       |          |      |
| 18                                                    |                                               | Monday (1)           | Birard High School (D)     |               |           |           |     |          |        |          |         |      |           |       |       |          |      |
| 19                                                    |                                               | Tuesday (2)          | Richter High School (E)    |               |           |           |     |          |        |          |         |      |           |       |       |          |      |
| 20                                                    |                                               | Wednesday (3)        | Hull High School (F)       |               |           |           |     |          |        |          |         |      |           |       |       |          |      |
| 21                                                    |                                               | Thursday (4)         | Smith Hill High School (A) |               |           |           |     |          |        |          |         |      |           |       |       |          |      |
| 22                                                    |                                               | Friday (5)           | Key High School (B)        |               |           |           |     |          |        |          |         |      |           |       |       |          |      |
| 23                                                    |                                               | Monday (1)           | Leetch High School (C)     |               |           |           |     |          |        |          |         |      |           |       |       |          |      |
| 24                                                    |                                               | Tuesday (2)          | Birard High School (D)     |               |           |           |     |          |        |          |         |      |           |       |       |          |      |
| 25                                                    | May                                           |                      |                            |               |           |           |     |          |        |          |         |      |           |       |       |          |      |
| 26                                                    |                                               | Wednesday (3)        | Richter High School (E)    |               |           |           |     |          |        |          |         |      |           |       |       |          |      |
| 27                                                    |                                               | Thursday (4)         | Hull High School (F)       |               |           |           |     |          |        |          |         |      |           |       |       |          |      |
| 28                                                    |                                               | Friday (5)           | Smith Hill High School (A) |               |           |           |     |          |        |          |         |      |           |       |       |          |      |
| 29                                                    |                                               | Monday (1)           | Key High School (B)        |               |           |           |     |          |        |          |         |      |           |       |       |          |      |
| 30                                                    |                                               | Tuesday (2)          | Leetch High School (C)     |               |           |           |     |          |        |          |         |      |           |       |       |          |      |
| HI                                                    | H Sheet1                                      | Sheet2 /Sheet3 / 🖶 / |                            |               |           |           |     |          |        |          |         |      |           |       |       |          |      |
| She                                                   | et 1 / 3                                      |                      | PageStyl                   | e_Sheet1      |           |           |     | =I       | C      |          | Su      | um=0 |           |       |       | + 1      | 00%  |
|                                                       | Menu 🥅                                        | 🎒 🖻 📄  🖻             | Terminal 🛑 Pictures        | 😂 Kasus:Joe_J | Downloads | Screensho | t 🖻 | Terminal | 🖻 vol1 | 1-Sector | Vol1-Se | ctor | Scheduled | . 👤 🕴 | 🗢 🕪 🚉 | 9% 🛈 13: | 16 모 |

Gambar 1.21. File sector104.zip

Kembali lagi pada localhost, lalu masukkan dir entry number dengan angka 11, dan akan muncul tampilan seperti gambar 1.22 dibawah.

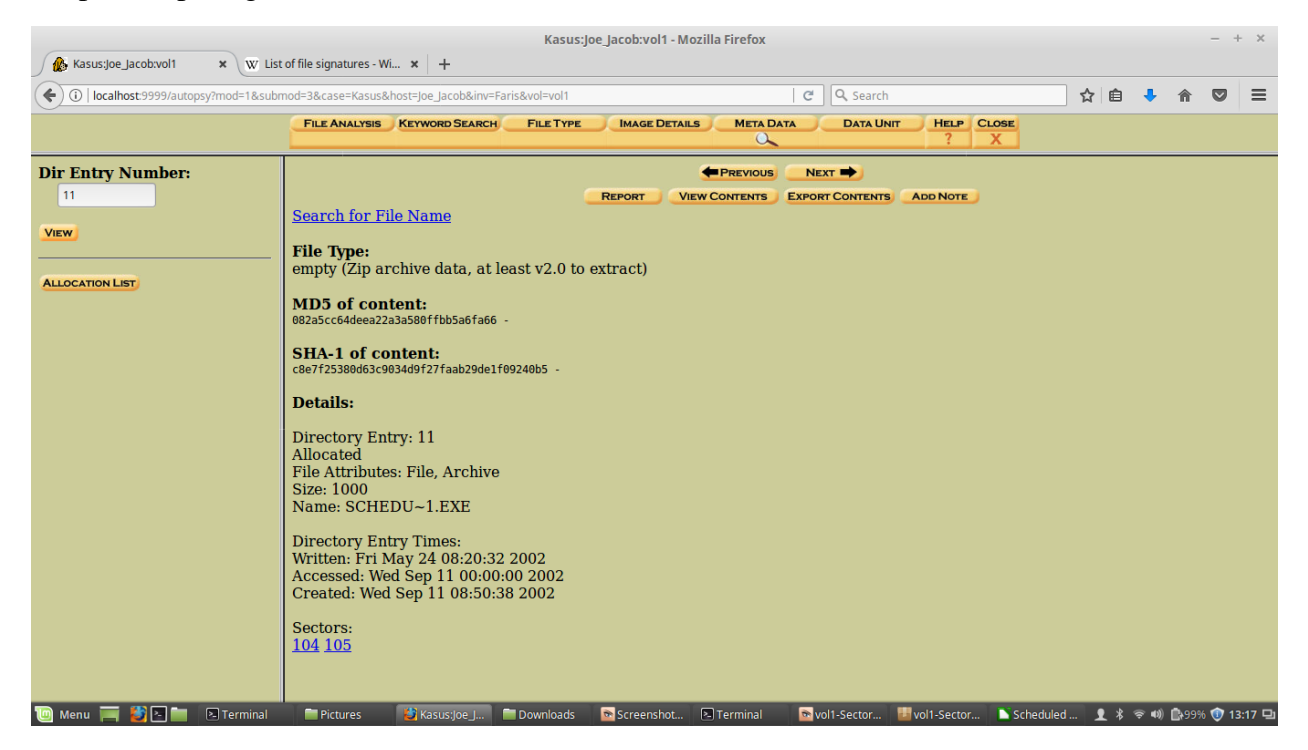

Gambar 1.22. Meta Data

Lalu masukkan perintah foremost –v –i image –o recover, yang berfungsi untuk mengembalikan data yang tertimpa dan recover sebagi extrak file ini. Dapat dilihat pada gambar 1.23 dibawah.

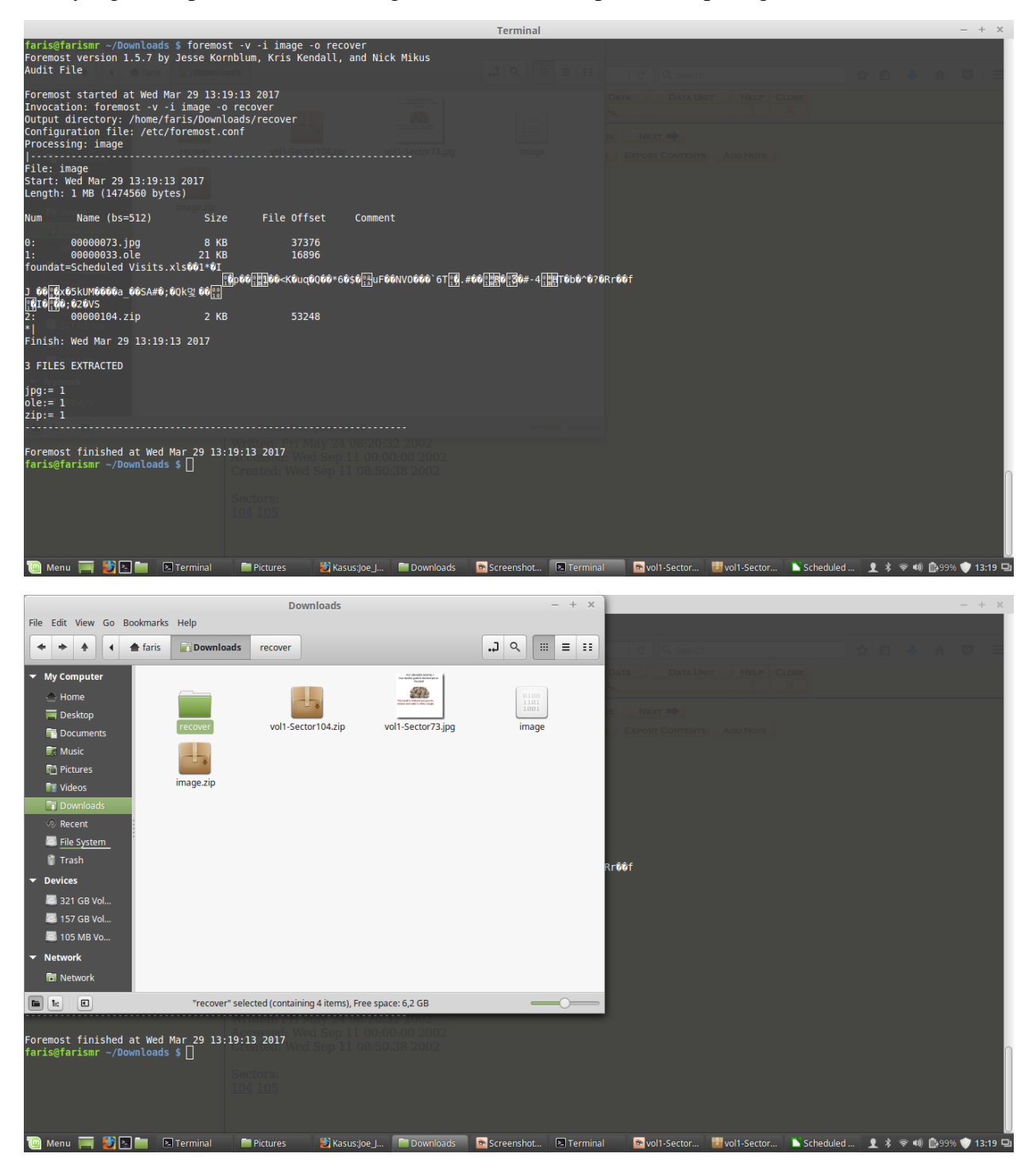

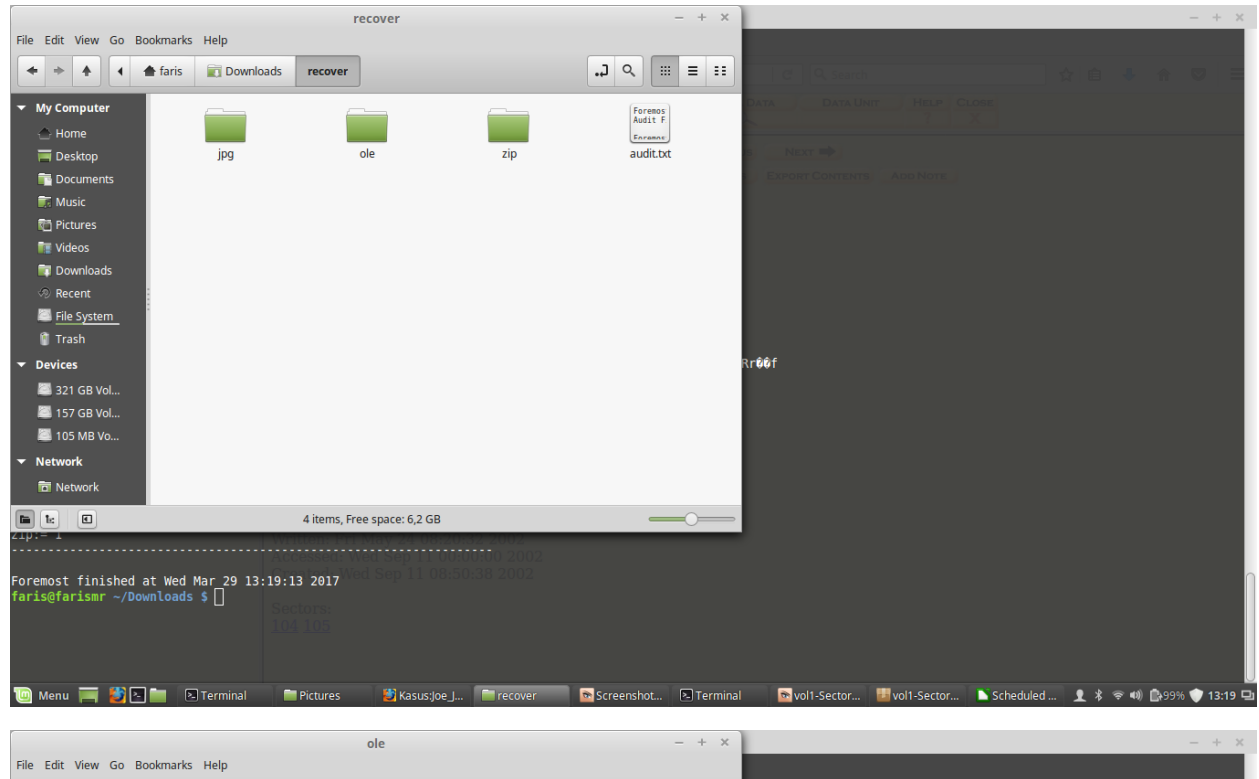

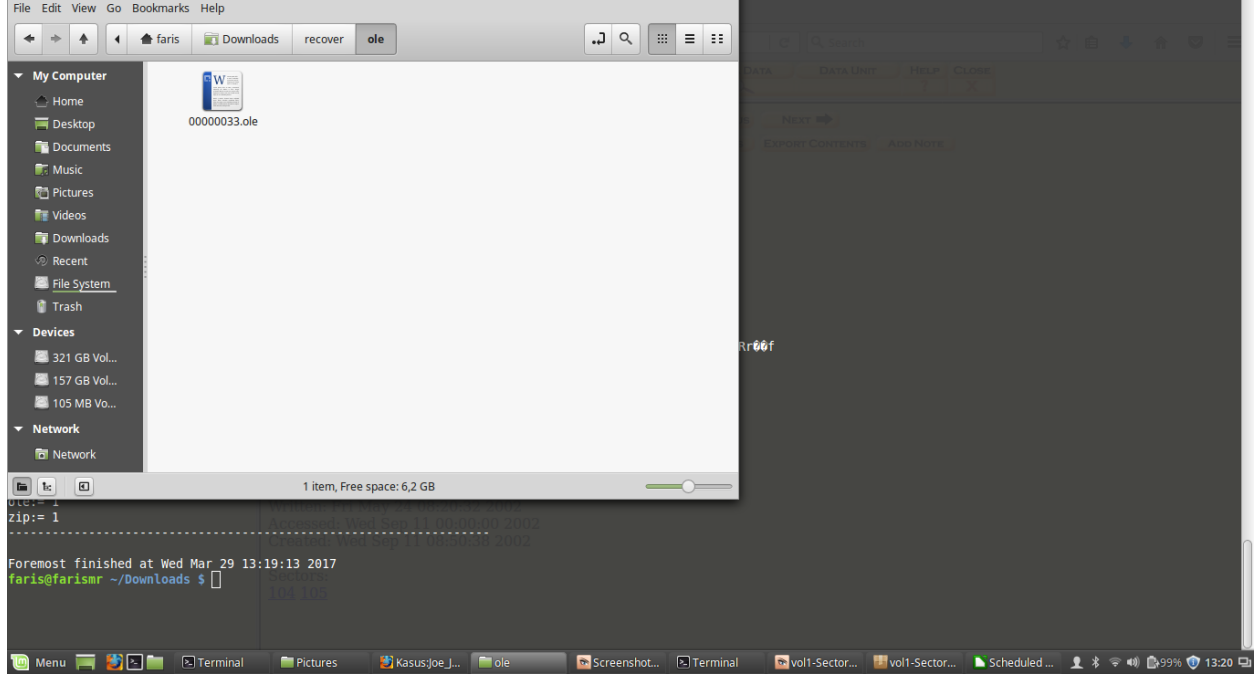

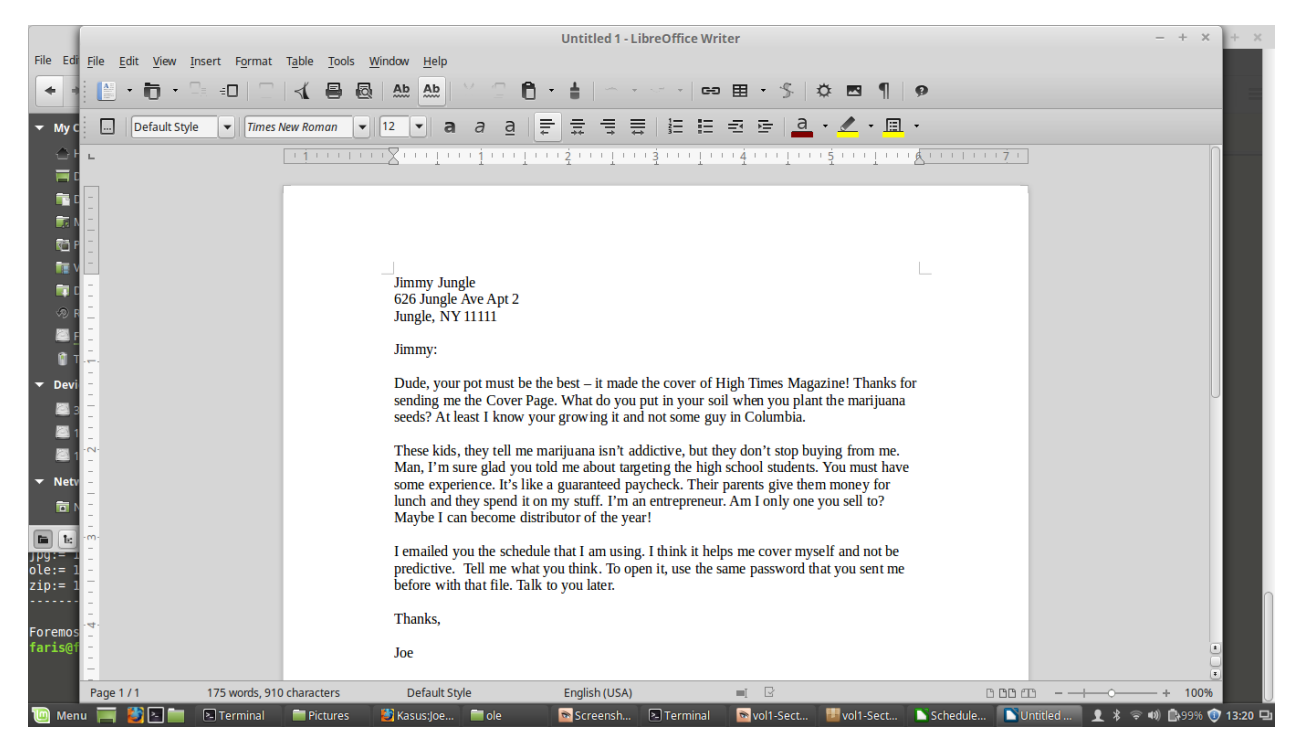

Gambar 1.23. Foremost dan isi file recovery

Lalu open with pada sector73 dan ubah ke GHex. Dan akan muncul tampilan file tersebut setelah diubah menjadi format GHex, dapat dilihat pada gambar 1.24 dibawah.

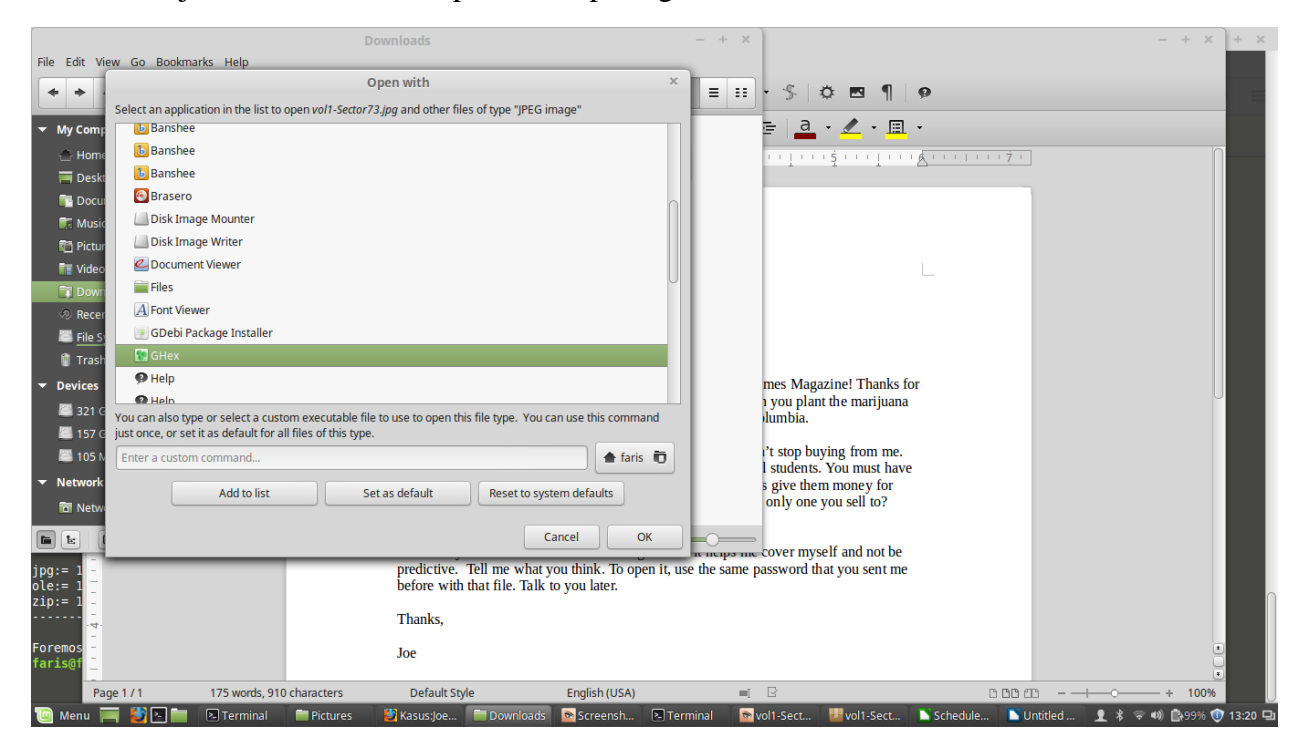

|         |                                        | Downloads                                         | - + ×                                       |                                        | - + × + ×                      |
|---------|----------------------------------------|---------------------------------------------------|---------------------------------------------|----------------------------------------|--------------------------------|
| File Ed | it View Go Bookmarks Help              |                                                   |                                             |                                        |                                |
| +       |                                        | vol1-Sector73.jpg - GHex                          | - + ×                                       | s 🛎 🖪 ¶ 👂                              |                                |
|         | File Edit View Windows Help            |                                                   |                                             |                                        |                                |
| ▼ My    | 00000000EE D8 EE E0 0                  | 00 10 44 46 49 46 00 01 01                        |                                             |                                        |                                |
| $\odot$ | 0000001000 60 00 00 F                  | FF DB 00 43 00 08 06 06 07                        | 06 05 08.`C                                 | ······································ | $\cap$                         |
|         | 0000002007 07 07 09 0                  | 09 08 0A 0C 14 0D 0C 0B 0B                        | 0C 19 12                                    |                                        |                                |
|         | 0000003013 OF 14 1D 1                  | 1A 1F 1E 1D 1A 1C 1C 20 24                        | 2E 27 20 \$.'                               |                                        |                                |
|         | 0000004022 2C 23 1C 1                  | 1C 28 37 29 2C 30 31 34 34                        | 34 1F 27",#(7),01444.'                      |                                        |                                |
|         |                                        | 3C 2E 33 34 32 FF DB 00 43                        | 32 32 32 32 21 12222                        |                                        |                                |
| 1       | 0000007032 32 32 32 32                 | 32 32 32 32 32 32 32 32 32 32                     | 32 32 32222222222222222222                  |                                        |                                |
|         | 0000008032 32 32 32 3                  | 32 32 32 32 32 32 32 32 32 32                     | 32 32 32 2222222222222222                   |                                        |                                |
| s,      | 0000009032 32 32 32 3                  | 32 32 32 32 32 32 32 32 32 32                     | 32 FF C02222222222222                       |                                        |                                |
|         |                                        |                                                   |                                             |                                        |                                |
| 1       | Signed 8 bit: 70                       | Signed 32 bit: 16842822                           | Hexadecimal: 46                             |                                        |                                |
| 🔻 Dev   | Unsigned 8 bit: 70                     | Unsigned 32 bit: 16842822                         | Octal: 106                                  | nes Magazine! Thanks for               |                                |
|         | Signed 16 bit: 70                      | Float 32 bit: 2,369375e-38                        | Binary: 01000110                            | umbia.                                 |                                |
|         | Unsigned 16 bit: 70                    | Float 64 bit: 7,120243e-307                       | Stream Length: 8 – +                        | 't stop buying from me.                |                                |
| - Net   | Show little endian de                  | ecodina Showi                                     | insigned and float as beyaderimal           | students. You must have                |                                |
| -       |                                        |                                                   |                                             | only one you sell to?                  |                                |
| •       | Offset: 0x9; 0x4 bytes from 0x6 to 0x9 | 3 selected                                        |                                             |                                        |                                |
|         | vol1-9                                 | Sector73.jpg" selected (15,9 kB), Free space: 6,2 | 2 GB                                        | cover myself and not be                |                                |
| 5 TILL. | -                                      | predictive. Tell me v                             | what you think. To open it, use the same pa | assword that you sent me               |                                |
| jpg:=   | -                                      | before with that file.                            | Talk to you later.                          |                                        |                                |
| zip:=   | -                                      | Thanks,                                           |                                             |                                        |                                |
|         |                                        |                                                   |                                             |                                        |                                |
| Foremo  | =                                      | Joe                                               |                                             |                                        | č.                             |
| faris@  | Page 1 / 1 175 words, 91               | 0 characters Default Style                        | English (USA)                               | C 0001                                 |                                |
| 🔟 Mei   | nu 📺 🔮 💽 🛅 🗈 Terminal                  | 🚞 Pictures 🛛 🛃 Kasus:J 📁 Downlo                   | 🖻 Screen 🗈 Terminal 🔊 vol1-Se               | 🔡 vol1-Se 🗈 Schedul 🗈 Untitled 怪 v     | ol1-Se 👤 🖇 🗢 🐗 🕞 99% 😗 13:21 🖵 |

Gambar 1.24. GHex

Setelah mendapatkan data yang dicari pada gambar-gambar diatas, maka kita dapat memberikan beberapa informasi yang diperlukan untuk bahan penyelidikan, Berikut beberapa pertanyaan yang diminta:

- Siapa pemasok narkoba Joe Jacob dan apa alamatnya?
   Jawab: Jimmy Jungle adalah pemasok narkoba pada Joe Jacob, dan beralamat pada 626 Jungle Ave Apt 2.
- 2. Data penting apa yang terdapat di file coverage.jpg dan mengapa data tersebut penting? Jawab: File Scheduled Visit.xls, tetapi file ini harus diakses menggunakan password yang telah diberikan sebelumnya. Informasi penting yang didapatkan pada file tersebut adalah dimana tempat-tempat yang mereka lakukan sebagai tempat transaksi kepada Joe Jacob.
- 3. Nama sekolah selain Smith Hill yang sering menjadi tempat transaksi Joe Jacob? Jawab: Key High School, Leetch High School, Birard High School, Richter High School dan Hull High School.
- 4. Untuk setiap file proses apa yang diambil oleh tersangka untuk mengelabuhi orang lain? Jawab: Dengan cara mengubah format .zip menjadi format .raw pada file vol1sector73 dan sector104.

5. Proses apa yang digunakan penyidik untuk berhasil memeriksa seluruh isi dari setiap file? Jawab: Pada penyidikan ini digunakan beberapa tools, yaitu autopsy, foremost dan GHex. Yang dimana tools tersebut dapat melacak dan mendapatkan informasi dalam kasus ini. Seperti tempat transaksi yang dilakukan kepada Joe Jacob, serta surat yang diberikan oleh Jimmy Jungle kepada Joe Jacob.